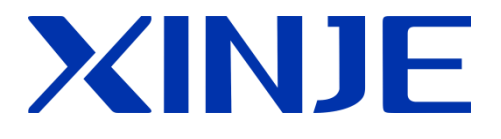

# W-BOX Wireless communication module

User manual

Wuxi XINJE Electric Co., LTd. Data No. MC11 20171201 3.5

# Catalog

| 1. | . INTRODUCTION                      | 1        |
|----|-------------------------------------|----------|
|    | 1-1. Product overview               | 1        |
| 2. | . PERFORMANCE                       | 3        |
|    | 2-1. Product structure              | 3        |
|    | 2-2. DIMENSION AND INSTALLATION     | 4        |
|    | 2-3. POWER SUPPLY                   | 5        |
|    | 2-4. COMMUNICATION PORT             | 5        |
|    | 2-5. STATUS INDICATOR               | 6        |
|    | 2-6. SIGNAL INTENSITY               | 7        |
|    | 2-7. DIP SWITCH                     | 7        |
|    | 2-8. PRODUCT FEATURES               | 8        |
| 3. | . CONFIGURATION PARAMETERS          | 9        |
|    | 3-1 DEVICE INFORMATION              | ٩        |
|    | 3-2 NETWORK MODE                    |          |
|    | 3-3 IP ADDRESS                      |          |
|    | 3-4. REMOTE PARAMETERS              |          |
|    | 3-5. MODULE MARK BIT                |          |
|    | 3-6. WIRELESS ROAMING               |          |
|    | 3-7. INTIALIZATION                  | 15       |
| 4. | . USING STEPS (XD SERIES)           |          |
|    |                                     | 16       |
|    | 4-1. FREFARING TASKS                | 10       |
|    | 4-2. SEDIAL DOPT CONFIGURATION      | 10       |
|    | 4-4 AP MODE                         | 1,       |
|    | 4-5. STA MODE                       |          |
|    | 4-6. WAN                            |          |
| 5  | USING STEPS (XC SERIES /MODBUS RTU) | 27       |
|    |                                     |          |
|    | 5-1. PREPARATION                    | 27       |
|    | 5-2. HARDWARE CONFIGURATION         | / 2      |
|    | 5-3. SERIAL PORT CONFIGURATION      | / 2      |
|    | J-4. AF MUDE                        | 28<br>רכ |
|    | 5-5. STA MODE                       | 32       |
|    | J-0. WAIN                           |          |
| 6. | . APPLICATION                       |          |
|    | 6-1. MODBUS TCP MONITORING          |          |

| 5-2. XINJE CLOUD | 41 |
|------------------|----|
|                  |    |

# 1. Introduction

# 1-1. Product overview

WBOX is wireless communication module based on wifi, it supports X-NET and Modbus-RTU protocol. It is widely used in automation system with XC, XD series PLC, to wireless mointor the automation system.

WBOX has two models: WBOX and XD-WBOX-ED. Some model include "L" means installing 3 meters extension antenna. The standard model appearance is as below diagram:

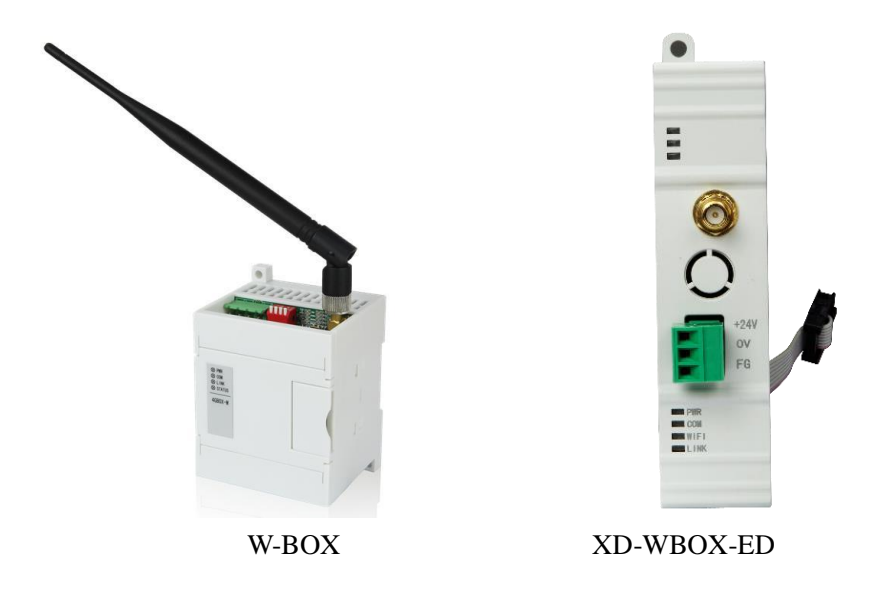

- Performance features
- Support 2.4GHz wireless WLAN technology
- Support AP mode (wireless hotspot) and STA mode
- ➢ W-BOX has RS232, RS485 port
- > XD-WBOX-ED is left extension TTL access
- Support wireless hotspot (same SSID) roaming technology
- Compatibility
- > XD series PLC provides data support for XD-WBOX-ED and W-BOX
- > XC series PLC provides data support for W-BOX
- Modbus RTU equipment provides data support for W-BOX
- Support RS232, RS485, TTL serial port
- Support Modbus-TCP protocol (not over 4 devices connection);
- Support X-NET protocol, support XINJE Cloud.

| Sarias |         | W-BOX                                       | XD-WBOX-ED   |                                                |  |
|--------|---------|---------------------------------------------|--------------|------------------------------------------------|--|
| Selles | Support | Version                                     | Support      | Version                                        |  |
| XD $$  |         | Firmware V3.4.5 and up XDPPro V3.5.1 and up | $\checkmark$ | Firmware V3.4.5 and up<br>XDPPro V3.5.1 and up |  |

Suitable PLC version

| XC        | XC√XC2 series and up models<br>XCPPro V3.3r and up |  | × | - |
|-----------|----------------------------------------------------|--|---|---|
| ModbusRTU | dbusRTU $$ Support 0/1/3/4 type address            |  | × | - |

Note:

- (1) It needs to switch working mode by DIP switch 2 for W-BOX connecting XC/XD series PLC.
- (2) W-BOX can be used to integrated PLC&HMI controller.
- Application functions

The data collection module can perform online program, real-time monitor, data upload and download in LAN working mode by using the PLC software XCPpro and XDPpro. It also supports other software monitoring the PLC such as WINCC, OPC.

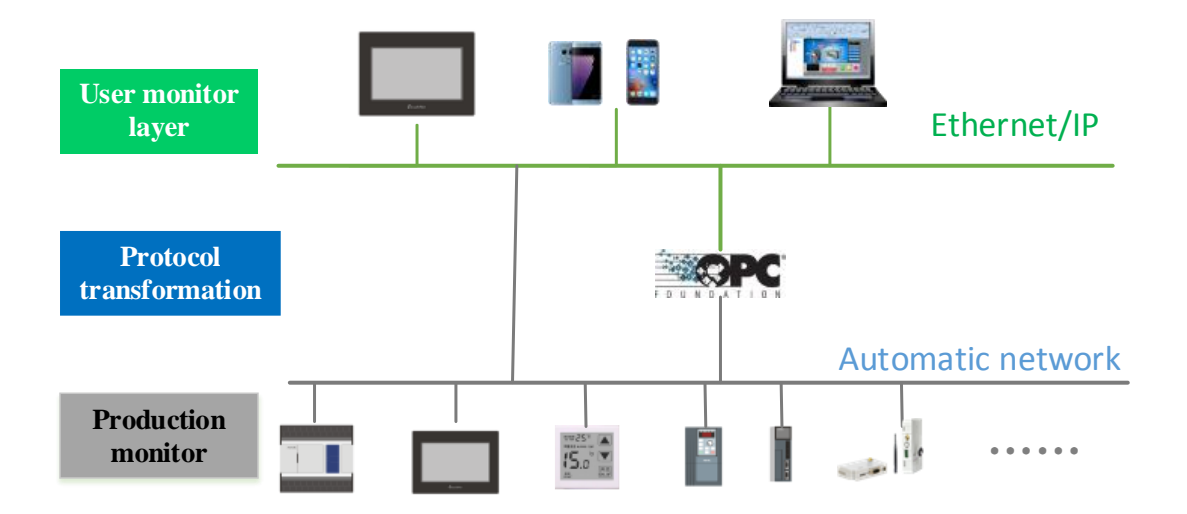

The data collection module can perform online program, real-time monitor, data upload and download in WAN working mode by using the PLC software XCPpro and XDPpro. XINJE Cloud supports remote equipment management.

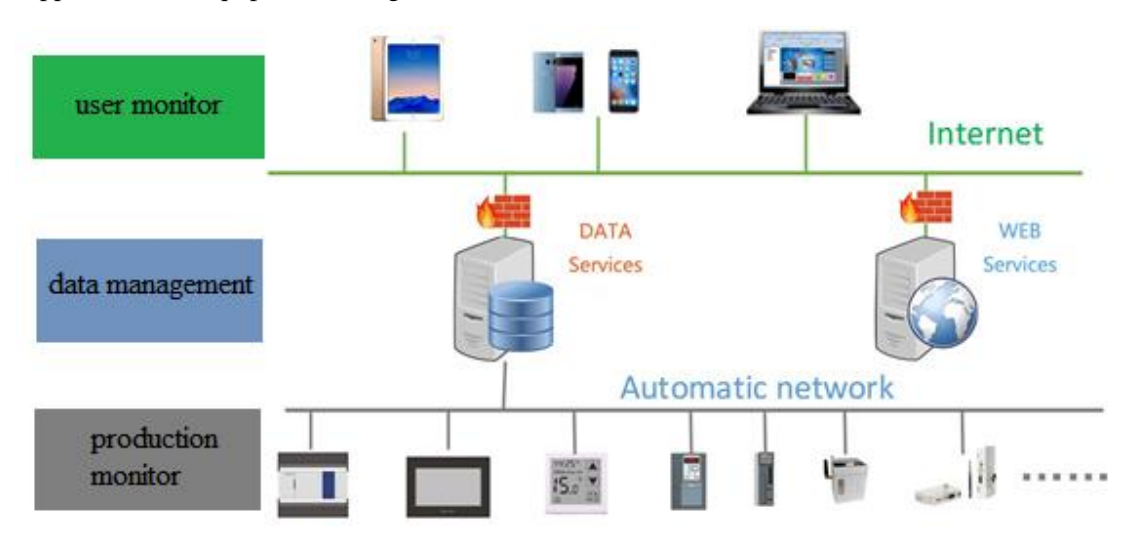

- Application fields
- Workshop production process monitoring
- > Warehouse logistics system wireless scheduling
- Remote diagnosis, online programming
- Intelligent household, saloon car
- Production and processing
- Digital workshop reconstruction
- Digital signage

## 2. Performance

#### 2-1. Product structure

■ XD-WBOX-ED

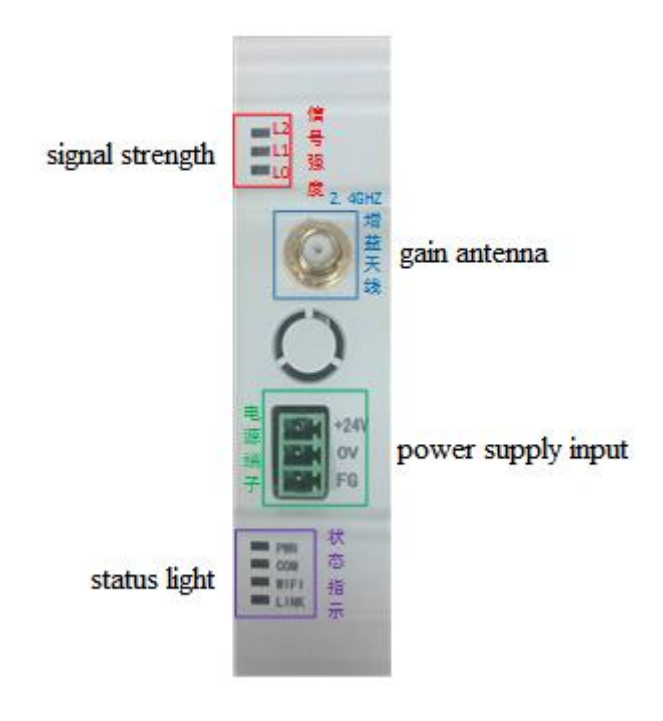

W-BOX

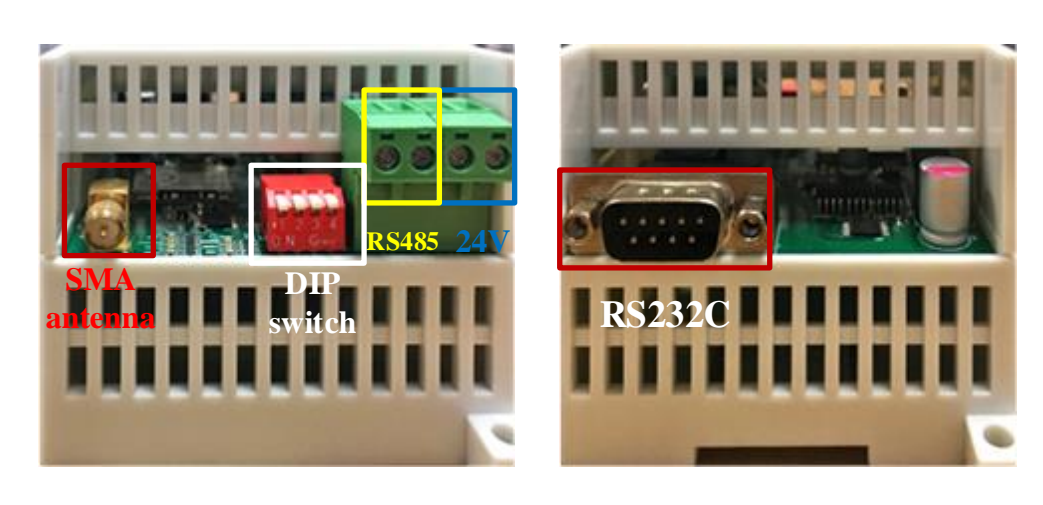

Antenna

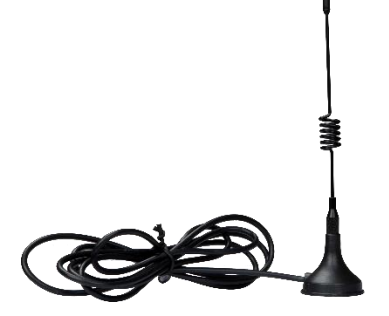

L type extension antenna

standard antenna

- 2-2. Dimension and installation
  - XD-WBOX-ED

The dimension is 25.0 mm ×100.0 mm ×90.0 mm. It can install on the rail DIN46277(width 35 mm) with M3 screw.

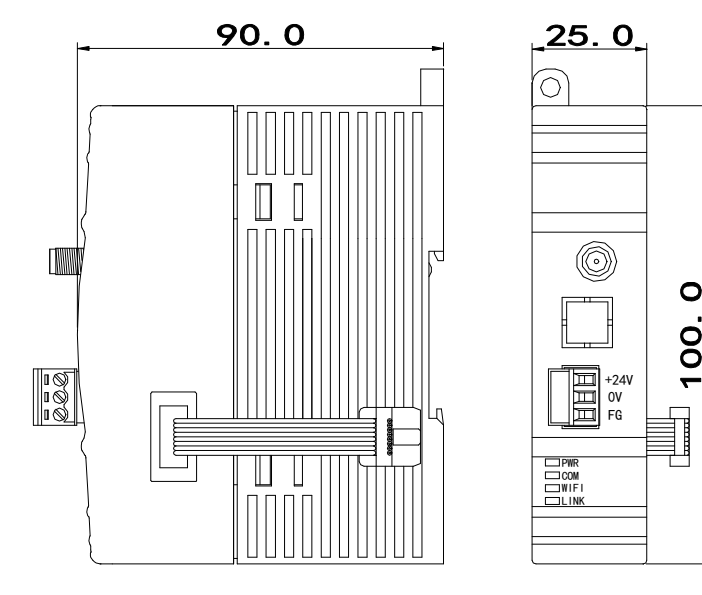

#### ■ W-BOX

Dimension is 71.0mm×92mm×66.7mm. It can install on the rail DIN46277(width 35mm) with M3 screw.

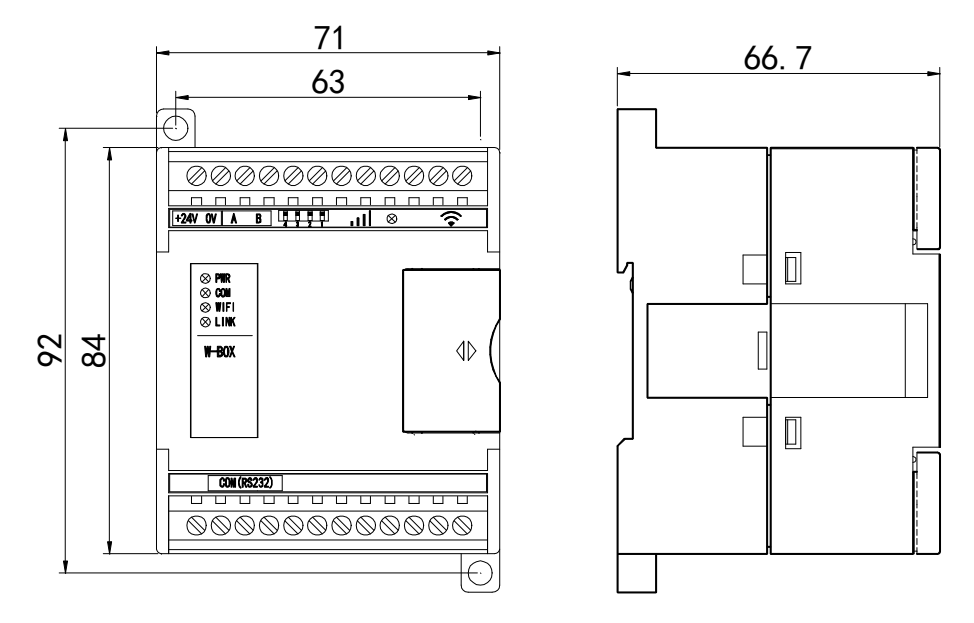

#### Note:

- (1) Please do not let the chip and wire cutting fall into the module when operating the screw hole and wiring project.
- (2) Make sure the specification of module and equipment before wiring.
- (3) Please check whether the connection is fixed when wiring. The disconnection of wire will cause data incorrect, short circuit and so on. please cut the power supply before installation and wiring.

#### 2-3. Power supply

The module power supply is DC 24V, the voltage range is DC 21.6V~26.4V.

#### 2-4. Communication port

■ RS232 port (fit for W-BOX)

RS232 is 9-pin hole, the terminal is as below:

| (1 2 3 4 5)                                           | 2 | RXD |
|-------------------------------------------------------|---|-----|
| $\langle \cdot \cdot \cdot \cdot \cdot \cdot \rangle$ | 3 | TXD |
| 6789                                                  | 5 | GND |

DB 9-pin

The wiring diagram of PC and W-BOX:

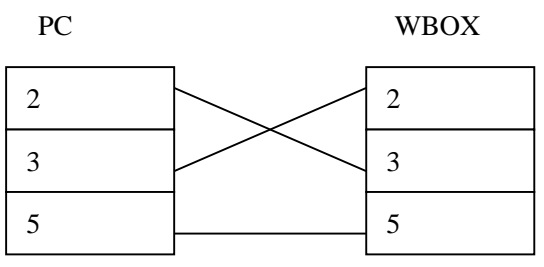

The wiring diagram of XC/D series PLC and W-BOX:

XC-PLC

W-BOX

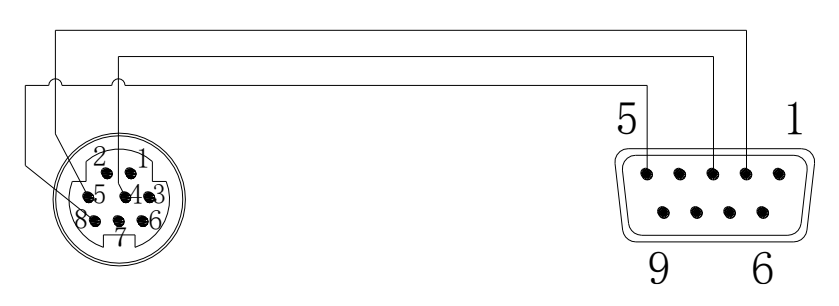

■ RS485 port (fit for W-BOX)

| B A | 0V | +24V |
|-----|----|------|
|-----|----|------|

W-BOX has one RS485 port (terminal A, B), as above diagram showing. Terminal A is RS485+, terminal B is RS485-.

Note: it cannot support RS485 when W-BOX is set to X-NET communication.

| Module name    | Protocol | Suitable model       | Default serial port information |
|----------------|----------|----------------------|---------------------------------|
| W-BOX(S2: OFF) | Modbus   | XC2 and higher       | 19200,8,1,E                     |
|                | RTU      |                      |                                 |
| W-BOX(S2: ON)  | X-NET    | XD series integrated | XNET-PPFD-RS232/TTL, 115200,    |
|                |          | PLC&HMI controller   | network number and station      |
|                |          |                      | number can be set freely        |
|                |          |                      | XNET-PPFD-TTL, 1000000,         |
| XD-WBOX-ED     | ED X-NET | XD series            | network number and station      |
|                |          |                      | number can be set freely        |

#### ■ Serial port information

2-5. Status indicator

| PWR  |
|------|
| COM  |
| WIFI |
| LINK |

The status light will light according to the function after the module is energized.

| Light | Function                                                                          |  |  |  |  |  |
|-------|-----------------------------------------------------------------------------------|--|--|--|--|--|
| PWR   | The light is on when the module is energized.                                     |  |  |  |  |  |
| COM   | The light is flashing when the serial port parameters of XD series PLC and module |  |  |  |  |  |
|       | are same and the module serial port has communication data when connecting        |  |  |  |  |  |
|       | XC/Modbus RTU devices.                                                            |  |  |  |  |  |
| WIFI  | The light is always on when AP mode module is connected.                          |  |  |  |  |  |
|       | The light is always on when STA mode accessing AP.                                |  |  |  |  |  |
|       | The light is flashing when SSID or password is error.                             |  |  |  |  |  |
|       | The light is off when AP mode or cannot find specified SSID.                      |  |  |  |  |  |
| LINK  | The light is on when W-BOX successfully logs in the server.                       |  |  |  |  |  |

Note: WIFI and LINK light will flash every 1 second in configuration mode.

#### 2-6. Signal intensity

|              | L2 |
|--------------|----|
|              | L1 |
| $\mathbf{k}$ | L0 |

The signal intensity attenuation changes from negative value to 0, the larger the negative number, the weaker the signal, the stronger the vice versa. The signal intensity can be stored in single word register, the signal intensity cannot lower than -65dBm.

| Mode | L2           | L1           | L0           | Notes (Unit: dBm)                            |  |
|------|--------------|--------------|--------------|----------------------------------------------|--|
| STA  | $\checkmark$ | $\checkmark$ | $\checkmark$ | Signal intensity 0~-55                       |  |
|      | ×            | $\checkmark$ | $\checkmark$ | Signal intensity -56~-65                     |  |
|      | ×            | ×            | $\checkmark$ | Signal intensity -66~-80                     |  |
|      | ×            | ×            | ×            | Signal intensity <-80                        |  |
| AP   | $\checkmark$ | $\checkmark$ | $\checkmark$ | The exsited terminal connected with wifi     |  |
|      |              |              |              | hotspot of WBOX                              |  |
|      | O            | O            | O            | Not exsited or terminal disconnected with wi |  |
|      |              |              |              | hotspot of WBOX                              |  |

Note: " $\sqrt{}$ " means always on, " $\times$ " means always off, " $\bigcirc$ " means flashing.

#### 2-7. DIP switch

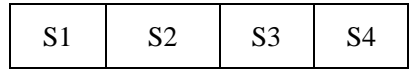

#### XD-WBOX-ED

| S1     | S2 | S3 | S4  | Function                              |
|--------|----|----|-----|---------------------------------------|
| OFF    | -  | -  | OFF | Running mode                          |
| ON     | -  | -  | OFF | Configuration mode (needs to restart) |
| -      | -  | -  | ON  | Factory mode                          |
| Others |    |    |     | No definition                         |

Note: serial port parameters and configuration parameters only can be written in in configuration mode. The running mode can only read these parameters.

#### ■ W-BOX

| S1     | S2  | S3 | S4            | Function                              |
|--------|-----|----|---------------|---------------------------------------|
| OFF    | -   | -  | -             | Running mode                          |
| ON     | -   | -  | -             | Configuration mode (needs to restart) |
| -      | OFF | -  | -             | Modbus RTU mode                       |
| -      | ON  | -  | -             | X-NET mode                            |
| Others |     |    | No definition |                                       |

Note: serial port parameters and configuration parameters only can be written in in configuration mode. The running mode can only read these parameters.

#### ■ Configuration notes

#### Please re-power on the module after setting the DIP switch.

| Module name   | Communication | Suitable model | Default serial port information   |  |
|---------------|---------------|----------------|-----------------------------------|--|
|               | protocol      |                |                                   |  |
| W-BOX(S2:     | Modbus RTU    | XC2 or higher  | 19200,8,1,E                       |  |
| OFF)          |               |                |                                   |  |
| W-BOX(S2: ON) | X-NET         | XD integrated  | XNET-PPFD-RS232/TTL, 115200,      |  |
|               |               | PLC&HMI        | network number and station number |  |
|               |               | controller     | can be set freely                 |  |
| XD-WBOX-ED    | X-NET         | XD series      | XNET-PPFD-TTL, 1000000,           |  |
|               |               |                | network number and station number |  |
|               |               |                | can be set freely                 |  |

# 2-8. Product features

| Parameter          | Description                                                           |
|--------------------|-----------------------------------------------------------------------|
| Working frequency  | 2.4GHz                                                                |
| Environment        | -40 C~85 C                                                            |
| temperature        |                                                                       |
| Signal sensitivity | Tx power                                                              |
|                    | 18.0 dBm @ 1 DSSS                                                     |
|                    | 14.5 dBm @ 54 OFDM                                                    |
|                    | RX sensitivity                                                        |
|                    | -95.7 dBm @ 1 DSSS                                                    |
|                    | -74.0 dBm @ 54 OFDM                                                   |
| Working mode       | Base station, access point(AP) and Wi-Fi Direct mode                  |
| Power consumption  | Support RTC dormancy: 4 µA                                            |
| mode               | Low power deep sleep(LPDS): 120 µA                                    |
|                    | RX flow(MCU activation): 59 mA@54 orthogonal frequency division       |
|                    | multiplexing(OFDM)                                                    |
|                    | TX flow(MCU activation): 229 mA@54OFDM, max power                     |
|                    | Free connection(MCU in LPDS): 695 $\mu$ A @ DTIM = 1                  |
| The encryption     | 256 bits AES encryption fast and safe Internet connection for TLS and |
| engin              | SSL                                                                   |

# 3. Configuration parameters

First turn on DIP switch S1 before configuration, then re-power on the module. The WIFI light and LINK light will flash every 1 second. Click the WBOX item in the left side of PLC software to enter the configuration window.

|                              | Xinje XD/E Series PLC Program Tool                                                                                                    |
|------------------------------|----------------------------------------------------------------------------------------------------|
| File Edit Search View Online | Configure Option Window Help                                                                                                    |
| 📄 😅 🛃 🔏 🛍                    | 🗇 💠 🎢 🖮 🚍 🚑 🚱 🐥 🐥 🏠 💶 🔒 🝰 🛤 🛄 🔯 📾                                                                                                    |
| TIL SINS Del SDel F5 F6      | - 11 <sup>+</sup> - 1 <sup>+</sup> / <sub>1</sub> - ζ> - ⟨R> - ⟨S> {_}} K + I = K + K + |
| Project # × PL               | C1 - Ladder                                                                                                    |
| Project ^                    |                                                                                                    |
| PLC1                         |                                                                                                    |
| Code                         | 0                                                                                                    |
| Ladder                       | DLC1_WROV_Set                                                                                                    |
| Euro Block                   | PLCT - WDOX Set                                                                                                    |
| Config Block                 | B-B-PLC Config geneal remote communication Special                                                                                                    |
| S Sequence Block             |                                                                                                    |
| Comment Editor               | Meassword     Meassword     Meassword                                                                                                    |
| Free Monitor                 | ethemet ethemet port: 3 V Mode: Station V                                                                                                    |
| Data Monitor                 | AP Mode: WBox provides a hot                                                                                                    |
| IO Monitor                   | Bool Module     O Automatically obtain IP address     with device.                                                                                                    |
| Set Reg Init Value           | BD Use the following IP address                                                                                                    |
|                              |                                                                                                    |
| Password                     | WBOX SSID:                                                                                                    |
| PLC Serial Port              | subnet mask: . Password:                                                                                                    |
| 🖳 🖳 ethernet                 |                                                                                                    |
| Pulse                        | Denduli gateway.                                                                                                    |
|                              | i i edu into                                                                                                    |
| BD BD                        |                                                                                                    |
| ED ET                        |                                                                                                    |
| D. 4GBOX                     |                                                                                                    |
| WBOX                         | Read From Write To OK Cancel                                                                                                    |
| CPU Detail                   |                                                                                                    |
| BOD Expansion Details        |                                                                                                    |
| 980 BD Details               |                                                                                                    |
|                              |                                                                                                    |

#### 3-1. Device information

The software can read the module version and ID which also exsit on the module label.

|                                                                                                    |                        | PLC                                                                  | 1 - WBOX                                                 | Set            |                                                                          | ×                                         |
|----------------------------------------------------------------------------------------------------|------------------------|----------------------------------------------------------------------|----------------------------------------------------------|----------------|--------------------------------------------------------------------------|-------------------------------------------|
| PLC Config                                                                                                    | geneal                 | remote communic                                                      | ation Speci                                              | al             |                                                                          |                                           |
| ···· I/O<br>···· I/O<br>···· I/O<br>Password<br>···· I/O<br>···· I/O<br>····· I/O<br>····· I/O<br>····· I/O<br>····· I/O<br>····· I/O<br>····· I/O<br>····· I/O<br>····· I/O<br>····· I/O<br>······ I/O<br>······ I/O<br>········ I/O<br>······ I/O<br>······· I/O<br>···································· | el<br>•<br>IP:<br>subi | hemet port:<br>Automatically obt<br>Use Info<br>Use Info<br>Ve<br>ID | 3<br>ain IP address<br>ersion: 1 .1 .1<br>9: 020 002 002 | s<br>e080 0001 | Mode:<br>APMode:W<br>spot. PC link<br>with device.<br>SSID:<br>Password: | /Box provides a hot<br>it and communicate |
|                                                                                                    | Def                    | ault g                                                               | d From                                                   | 确定<br>Write To |                                                                          | Read Info                                 |

#### 3-2. Network mode

Choose AP working mode in the general tab. The default mode is station which is STA mode.

|                                                                                                    | PLC1 - WBOX Set                                                                                 | ×                                                                                       |
|----------------------------------------------------------------------------------------------------|-------------------------------------------------------------------------------------------------|-----------------------------------------------------------------------------------------|
| PLC Config                                                                                                    | geneal remote communication Special                                                             |                                                                                         |
| Password<br>Password<br>PLC Serial Port<br>Public Serial Port<br>Public Se | ethemet port: 3 v<br>a Automatically obtain IP address<br>Use the following IP address<br>IP: . | Mode:<br>APMode:WBox provides a hot<br>spot. PC link it and communicate<br>with device. |
|                                                                                                    | subnet mask: . Default gateway: .                                                               | Password: Read Info                                                                     |
|                                                                                                    | Read From Write To                                                                              | OK Cancel                                                                               |

#### ■ AP mode

AP is wifi access point, the creator of wireless network, the central node of network. When WBOX is set to AP mode, it will not access other wireless network, the wireless receiving terminal can search the module SSID.

WBOX uses wireless WLAN technology, works at 2.4GHz. it uses hidden SSID which needs user input SSID by manual.

| Module name | Hidden SSID name |  |
|-------------|------------------|--|
| XD-WBOX-ED  | WBOX_ED          |  |
| W-BOX       | WBOX             |  |

When the three lights on the module is flashing, it means allow user can wireless connection. Always ON means the connection is successful or user already accessed the module.

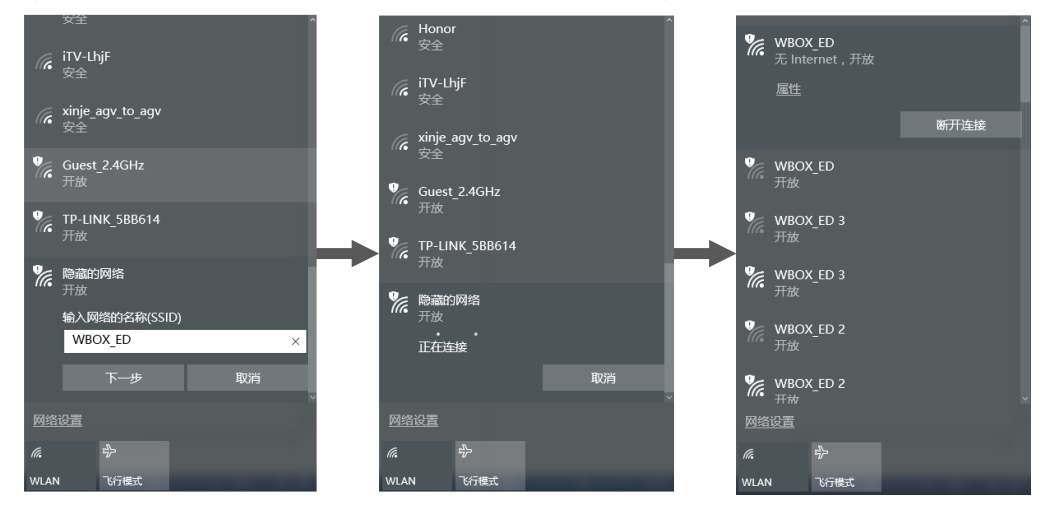

The module built-in DHCP server will automatic allocate IP, gateway, subnet mask for wireless receiving terminal which supports DHCP Client in AP mode. Some devices cannot support it. Please refer to below table to configure the terminal device information.

| Parameter       | Value         |
|-----------------|---------------|
| IP address      | 192.168.1.2   |
| Subnet mask     | 255.255.255.0 |
| Default gateway | 192.168.1.1   |
| DHCP server     | 192.168.1.1   |
| DNS             | 192.168.1.1   |

In AP mode, the upper device can online debug PLC program, upload and download program and monitor the program through the LAN. WBOX supports Modbus TCP protocol and X-NET fieldbus protocol.

#### ■ STA mode

STA station cannot accept wireless access but it can connect to AP, the general wireless network card works in this mode. It needs to appoint the correct SSID and password of accessing target AP in this mode.

|                                                                                                    | PLC1 - WBOX Set                                                                              | ×                                          |
|----------------------------------------------------------------------------------------------------|----------------------------------------------------------------------------------------------|--------------------------------------------|
| PLC Config                                                                                                    | geneal remote communication Special                                                          |                                            |
| ···· <u>I</u> vo I/O<br>····w Password<br>····∰ PLC Serial Port<br>····∰ ethemet<br>·····∰ Pulse<br>····⊡ Module<br>····BD BD | ethemet port:     3     Mode:     St       APMode:WBox     spot. PC link it and with device. | ation v<br>provides a hot<br>d communicate |
| GED ED<br>GED 4GBOX<br>WBOX                                                                                                   | IP: SSID: xinji<br>subnet mask: . Password: test                                             | etest<br>12345                             |
|                                                                                                    | Default gateway: .                                                                           | ad Info                                    |
|                                                                                                    | Read From Write To OK                                                                        | Cancel                                     |

Make sure to restart the module after setting the SSID and password, otherwise the settings cannot be effective.

| Light | Status description                                            |
|-------|---------------------------------------------------------------|
| WIFI  | Light is always on when module is connected in AP mode.       |
|       | Light is always on when accessing AP module in STA mode.      |
|       | Light is flashing when SSID or password is error.             |
|       | Light is always off when AP mode or cannot find setting SSID. |
| LINK  | Log in target server successfully, it means WBOX successfully |
|       | log in the server.                                            |

In STA mode, the upper device can online debug PLC program, upload and download program and monitor the program by XINJE Cloud SCADA through the LAN or WAN. WBOX supports Modbus TCP protocol and X-NET fieldbus protocol.

#### 3-3. IP address

| PLC1 - WBOX Set                                                                                                    | ×           |
|----------------------------------------------------------------------------------------------------|-------------|
| PLC Config   Image: PLC Config   Image: PLC Serial Port   Image: PLC Serial Port <td>hot<br/>cate</td> | hot<br>cate |
| Read From Write To OK                                                                                                    | ancel       |

The module can automatic obtain the IP address and set the static IP in STA mode. The recommended application mode is shown as below:

| Typical application        | Configuration  | Communication | Others                 |
|----------------------------|----------------|---------------|------------------------|
|                            | mode           | mode          |                        |
| HMI, OPC, SCADA(WINCC)     | Static setting | Modbus TCP    |                        |
| XCPPro, XDPPro online      | Automatic      | X-NET         | Id automatic searching |
| programming, XINJE Cloud   | obtain         |               | communication          |
| monitoring                 |                |               |                        |
| PLC fieldbus communication | Static setting | X-NET         | specified IP           |
|                            |                |               | communication          |

# 3-4. Remote parameters

It needs to set the parameters for remote monitoring function such as remote debugging, upload and download PLC program, XINJE Cloud monitoring.

|                                                                                                    | PLC1 - WBOX Set                                                                                                    | ×      |
|----------------------------------------------------------------------------------------------------|----------------------------------------------------------------------------------------------------|--------|
| PLC Config<br>I/O<br>Plassword<br>PLC Senal Port<br>ethemet<br>OTM Module<br>BD<br>ED<br>ED<br>J 4GBDX<br>WBOX | geneal       remote communication       Special         enable remote:       Image: Communication       Special         comm port:       3       Image: Communication         safe mode:       safe mode 1       Image: Communication         domain name:       Image: Www.x.net.info       Image: Communication         ip address:       61       160       67       86         dev password:       12345678       Image: Communication       Image: Communication |        |
|                                                                                                    | Read From Write To OK                                                                                                    | Cancel |

#### ■ Enable remote communication

After enabling the remote communication, the module will log in targert server according to user setting information(the server needs to install XINJE server).

Note: if enabling the function in the network which cannot support accessing external network, the reliability of module sign bit and wireless roaming function.

Safe mode

Only support safe mode 1 by now.

■ Server info

Server info includes server domain name and IP address. When the module is connecting server, it will resolve the domain name server, if log in server is failed, it will connect with setting server IP. If both is error, the log in is failed.

#### Device password

The device password is to improve the security of device remote access. User can set the password as needs.

#### 3-5. Module mark bit

|                | PLC1 - WBOX S                                                                                                    | Set                                              | × |
|----------------|----------------------------------------------------------------------------------------------------|--------------------------------------------------|---|
| PLC Config<br> | geneal       remote communication       Special         User       Image: Communication       Special         Image: Communication       Image: Communication       Special         Image: Communication       Image: Communication       Special         Image: Communication       Image: Communication       Image: Communication         Image: Communication       Image: Communication       Image: Communication         Image: Communication       Image: Communication       Image: Communication         Image: Communication       Image: Communication       Image: Communication         Image: Communication       Image: Communication       Image: Communication         Image: Communication       Image: Communication       Image: Communication         Image: Communication       Image: Communication       Image: Communication         Image: Communication       Image: Communication       Image: Communication         Image: Communication       Image: Communication       Image: Communication         Image: Communication       Image: Communication       Image: Communication         Image: Communication       Image: Communication       Image: Communication         Image: Communication       Image: Communication       Image: Communication         Image: Communication       Image: Communication | Function<br>Enable Roam<br>critical value: -60 - |   |
|                | Read From                                                                                                    | Write To OK Cancel                               | ] |

#### ■ Log in flag

The log in flag can show the status of module log in the remote server. The module will write the status to target address every 5000ms. 1 means log in succeed, otherwise it is 0.

|                                                                                                    | PLC1 - WBOX S                                                                                                    | Set ×                                         |
|----------------------------------------------------------------------------------------------------|----------------------------------------------------------------------------------------------------|-----------------------------------------------|
| PLC Config<br>To<br>Password<br>PLC Serial Port<br>Pulse<br>Pulse<br>Pulse<br>Pulse<br>Pulse<br>Pulse<br>Pulse<br>Pulse<br>Pulse<br>WBOX<br>WBOX | geneal     remote communication     Special       User     Enable Logon Flag       M v     0       Image: Comparison of the second second seco | Function<br>Enable Roam<br>critical value: 60 |
|                                                                                                    | Read From                                                                                                    | Write To OK Cancel                            |

#### ■ Link flag

The link flag is the connection status between module and AP. The status will be written to target address every 5000ms. 1 means connecting wifi succeed, otherwise it is 0.

|                                                                                                    | PLC1 - WBOX Set                                                                                                    |                                                  | × |
|----------------------------------------------------------------------------------------------------|----------------------------------------------------------------------------------------------------|--------------------------------------------------|---|
| PLC Config<br>IVO<br>Password<br>PLC Serial Pot<br>ethemet<br>Pulse<br>IVO<br>Pulse<br>IVO<br>Pulse<br>IVO<br>Pulse<br>VIO<br>BD<br>ED<br>IVO<br>VIO<br>BD<br>ED<br>VIO<br>WBOX | geneal     remote communication     Special       User     Enable Logon Rag       M v     0 v       Enable Link Rag       M v     0 v       Enable Signal Rag       V     0 v | Function<br>Enable Roam<br>critical value: -60 - |   |
|                                                                                                    | Read From                                                                                                    | Write To OK Cancel                               |   |

■ Signal flag

The signal intensity is attenuation changing, from negative number to 0, the greater the negative value, the weaker the signal, and vice versa. The signal intensity can be stored in single word register, the value cannot be lower than -65dBm. The module has signal intensity light. Please refer to performance parameter—signal intensity.

#### 3-6. Wireless roaming

The wireless device is moving in the wifi covering area, the module will automatic detect the SSID signal intensity allowed to access in all the AP, and automatic switch in a short period of time according to user setting signal intensity threshold.

The typical switching time of wireless roaming is 1000-5000ms, it can perform by the networking scheme AP+AC+router.

|                                                                                                    | PLC1 - WBOX Se                                                                                                    | et 🛛 🗙                                                                                                    |
|----------------------------------------------------------------------------------------------------|----------------------------------------------------------------------------------------------------|----------------------------------------------------------------------------------------------------|
| PLC Config<br>I/O<br>Password<br>PLC Serial Port<br>ethernet<br>Pulse<br>000 Module<br>ED<br>ED<br>I 4GBOX<br>WBOX | geneal     remote communication     Special       User <ul> <li>Enable Logon Flag</li> <li> <ul> <li>Enable Link Flag</li> <li>Enable Signal Flag</li> <li> <ul> <li>Enable Signal Flag</li> <li> <ul> <li></li></ul></li></ul></li></ul></li></ul> | Function  Function  Functi |
|                                                                                                    | Read From                                                                                                    | Write To OK Cancel                                                                                                    |

Note: if enabling this function in the network which cannot support accessing external network, the reliability of module flag bit and wireless roaming function will be changed.

#### 3-7. Intialization

|            | PLC1 - WBOX Se                                                                                                    | et ×                                                                                                    |
|------------|----------------------------------------------------------------------------------------------------|----------------------------------------------------------------------------------------------------|
| PLC Config | geneal     remote communication     Special       User <ul> <li>Enable Logon Flag</li> <li>①</li> <li>Enable Link Flag</li> <li>M</li> <li>O</li> <li>©         <li>C</li> <li>Enable Signal Flag</li> <li>O</li> <li>©         <li>O</li> <li>©         <li>O</li> <li>©</li> <li>O</li> <li>©</li> <li>O</li> <li>O</li></li></li></li></ul> | Function  Function  Functi |
|            | Read From                                                                                                    | Write To OK Cancel                                                                                                    |

The intialization function can set all the parameter to out of factory status, the default parameters are shown as below:

| Parameter        | status                  |
|------------------|-------------------------|
| Serial port info | XNET—PPFD—TTL—1M/115200 |
|                  | Modbus RTU-19200-8-1-E  |

| Network mode      | STA mode, no SSID, password |
|-------------------|-----------------------------|
| IP address        | Automatic obtain            |
| Remote parameters | disable                     |
| Module flag bit   | disable                     |
| Wireless roaming  | disable                     |

# 4. Using steps (XD series)

- 4-1. Preparing tasks
  - ► XD-WBOX-ED V1.1.2 and up
  - ▶ W-BOX V1.1.2 and up, DIP switch 2 is ON
  - > XD series PLC firmware V3.4.5 and up
  - > XDPPro software V3.5.1 and up
  - ➤ XINJEConfig tool V1.6.375 and up
  - > XD series PLC programming cable
  - > PC which can access Internet

#### 4-2. Hardware configuration

XD-WBOX-ED: make sure the PLC firmware, programming software and XINJEConfig version meet the above requirements. The connection method is shown as below for ED module configuration.

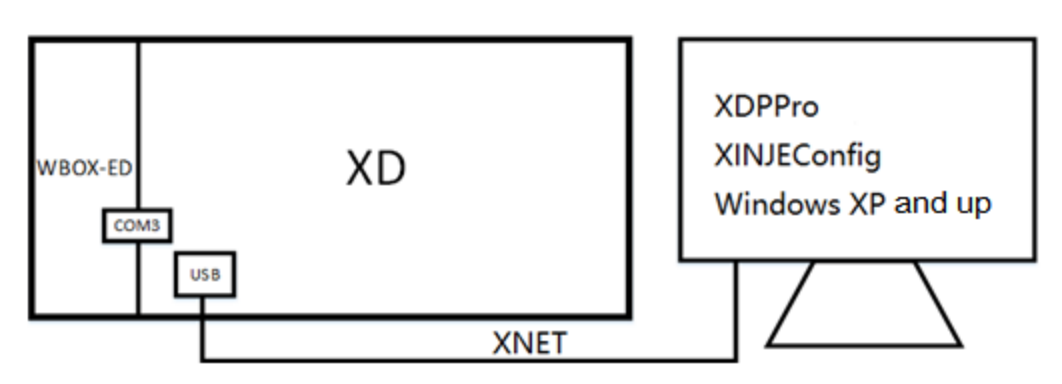

W-BOX: make sure the PLC firmware, programming software and XINJEConfig version meet the above requirements, and DIP switch 2 is ON. W-BOX and XD series PLC only supports RS232, but cannot support RS485, the connection method is shown as below:

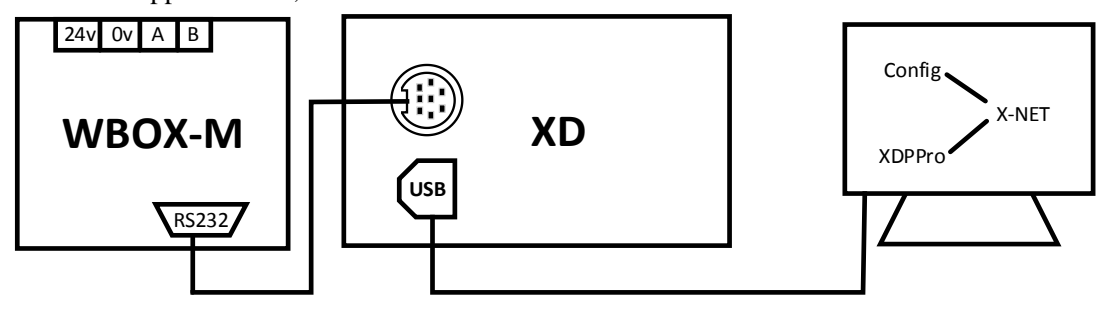

#### 4-3. Serial port configuration

XD series PLC serial port can set to Modbus, XNET(OMMS/TBN/PPFD), free communication protocol. Make sure to match below parameters when connecting WBOX. The network number and station no. is recommended to use default parameters.

|                        | XD-WBOX-ED | W-BOX     |
|------------------------|------------|-----------|
| Communication protocol | XNET-PPFD  | XNET-PPFD |
| Serial port speed      | 1000000bps | 115200bps |
| Physical layer         | TTL        | RS232     |
| Network number         | 32768      | 32768     |
| Station number         | 1          | 1         |
| DIP switch S2          | -          | ON        |

Please re-power on the module as the following DIP switching settings when user needs to configure the serial port information.

| S1  | S2 | S3 | S4  | Function           |
|-----|----|----|-----|--------------------|
| ON  | -  | -  | OFF | Configuration mode |
| OFF | -  | -  | OFF | Running mode       |

Please turn on DIP switch S1 for configuration. After re-powering on the module, WIFI and LINK light will flash every 1 second in configuration mode, and the related PLC serial port parameters are set to default parameters. The write-in parameters will be effective after re-power on. When the serial port parameters are consistent, the module COM light will periodically flash in XNET mode. Note: the default serial port speed can fit for most applications, if the local electromagnetic interference is very serious, please reduce the speed.

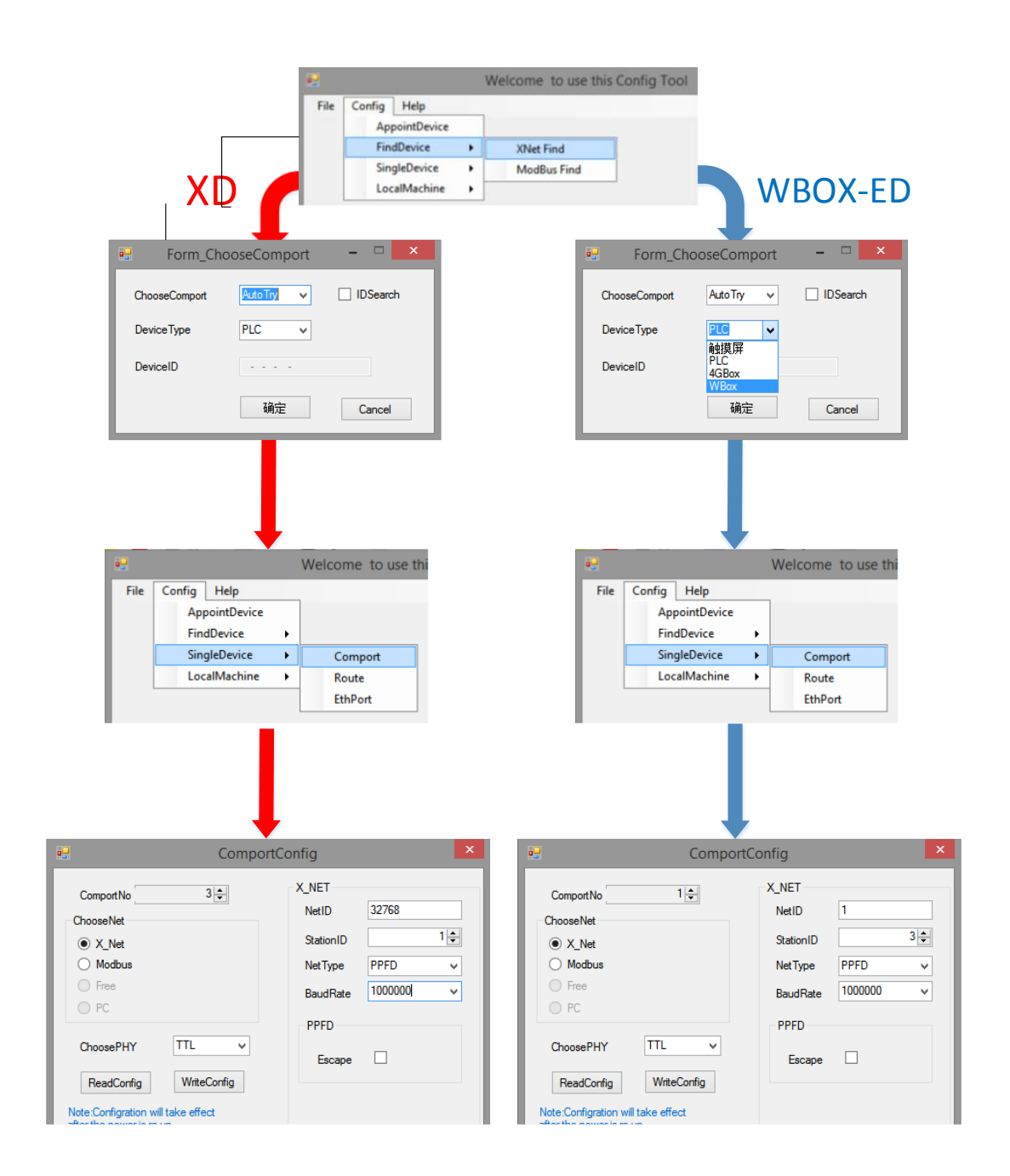

### 4-4. AP mode

1. when the serial port parameters are consistent, the module COM light will periodically flash in XNET mode. Please enter configuration mode by clicking the WBOX tab on PLC software left side.

| E                            |                                                                                                    | Xinje XD/E Series PLC Prog          | ram Tool                                      |
|------------------------------|----------------------------------------------------------------------------------------------------|-------------------------------------|-----------------------------------------------|
| File Edit Search View Online | Configure Option Window Help                                                                                                    |                                     |                                               |
| 📄 😅 🗟 👗 🗈 🖺                  | 🔶 🔶 🏔 🗎 🖬 🍊 🤇                                                                                                    | 🔉 🐣 🌺 🍙 🗖 🔒 🔒                       | 調 🚉 🔍 🕰 🚥                                     |
| Ins sIns Del sDel F5 F6      | $\begin{array}{c c} +\uparrow + & +\downarrow + & -\langle \ + & -\langle \ R\rangle & -\langle \ S\rangle & \{ \ \} & -\\ sF5 & sF6 & F7 & sF8 & sF7 & F8 & F \end{array}$ |                                     | HM T-C-S 🔜 🔍 🍳                                |
| Project # × PLC              | .C1 - Ladder                                                                                                    |                                     |                                               |
| Project ^                    |                                                                                                    |                                     |                                               |
| E PLC1                       |                                                                                                    |                                     |                                               |
| E Code                       | 0                                                                                                    |                                     |                                               |
| d Instruction List           |                                                                                                    | PLC1 - WBOX Set                     | ×                                             |
| Func Block                   | PLC Config                                                                                                    | geneal remote communication Special |                                               |
| Comment Editor               | ₩ Password<br>₩ PLC Serial Port<br>♥ ethemet                                                                                                    | ethemet port: 3 v                   | Mode: Station v                               |
| IO Monitor                   |                                                                                                    | Automatically obtain IP address     | spot. PC link it and communicate with device. |
| Set Reg Init Value           | BD BD                                                                                                    | O Use the following IP address      |                                               |
| <u>I/0</u> I/O               | - B 4GBOX                                                                                                    | IP:                                 | SSID:                                         |
| Password                     | E WBOX                                                                                                    | a de standa                         | Paseword                                      |
| ethernet                     |                                                                                                    | Subrici masic.                      |                                               |
|                              |                                                                                                    | Default gateway: .                  |                                               |
|                              |                                                                                                    |                                     | Read Info                                     |
| BD BD                        | ormation                                                                                                    |                                     |                                               |
| ED ED Erro                   | or List Outpu                                                                                                    |                                     |                                               |
| WBOX                         | Descript                                                                                                    |                                     |                                               |
| PLC Status                   |                                                                                                    | Read From Write To                  | OK Cancel                                     |
| - 🔁 CPU Detail               |                                                                                                    |                                     |                                               |
|                              |                                                                                                    |                                     |                                               |

2. choose AP mode in general tab.

| PLC Config                                                         | remote communication Special                                                                                              |             |
|--------------------------------------------------------------------|----------------------------------------------------------------------------------------------------|-------------|
| Password<br>PLC Serial Port<br>ethemet<br>Pulse<br>Wodule<br>ED BD | ethemet port: 3<br>Automatically obtain IP address      Automatically obtain IP address      Use the following IP address | hot<br>cate |
| ED<br>4GBOX<br>WBOX                                                | IP:     .     SSID:       subnet mask:     .     Password:       Default gateway:     .     Read Info                     |             |
|                                                                    | Read From Write To OK Ca                                                                                                  | ancel       |

3. the module uses wireless WLAN technology, works at the frequency range of 2.4GHz, hidden SSID, user needs to input SSID info in the hidden network.

| Module name | Hidden SSID name |
|-------------|------------------|
| XD-WBOX-ED  | WBOX_ED          |
| W-BOX       | WBOX             |

The three lights on the module flashing at the same time means allow user wireless connection. Light always on means connection succeeful or exsited user connected to the module.

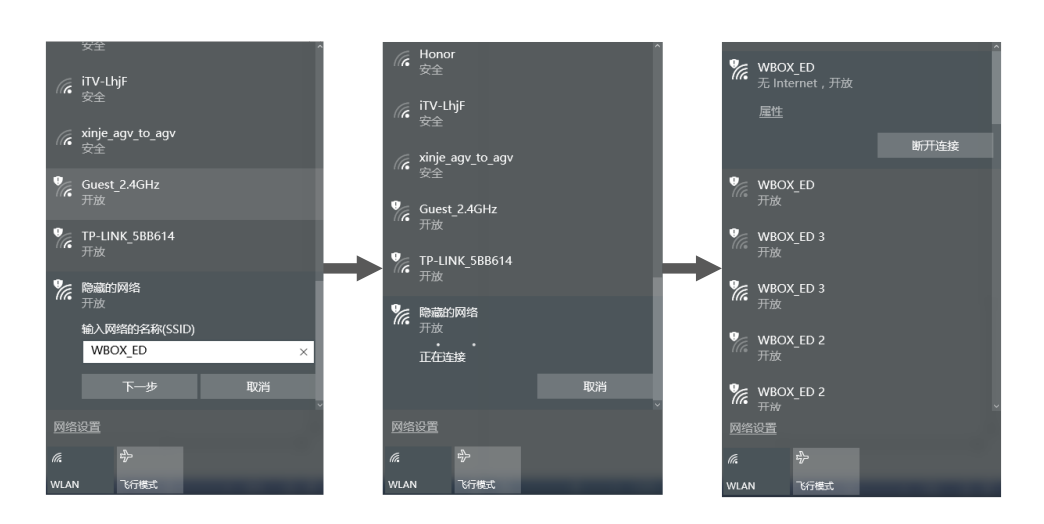

In AP mode, the module built-in DHCP server will automatic distribute access IP, gateway and subnet mask for wireless receiving terminal which supports DHCP Client technology. Some equipment cannot support it, user can refer to terminal device information.

|                                                                                                    | Ethernet Status ×                                                                                                    | Network                                                                                                    | Connection Details                                                                                                    |
|----------------------------------------------------------------------------------------------------|----------------------------------------------------------------------------------------------------|----------------------------------------------------------------------------------------------------|----------------------------------------------------------------------------------------------------|
| General                                                                                                    |                                                                                                    | Network Connection Details                                                                                                    | :                                                                                                    |
| Connection<br>IPv4 Connectivity<br>IPv6 Connectivity<br>Media State:<br>Duration:<br>Speed:<br>Details<br>Activity<br>Bytes: | : Internet<br>: No Internet access<br>Enabled<br>06:50:20<br>100.0 Mbps<br>Sent — Received<br>80,229,223   159,628,762<br>Wight Diagnose | Property         Connection-specific DN         Description         Physical Address         DHCP Enabled         IPv4 Address         IPv4 Subnet Mask         Lease Obtained         Lease Expires         IPv4 Default Gateway         IPv4 DNS Server         IPv4 WINS Server         NetBIOS over Tcpip En         Link-local IPv6 Address         IPv6 DNS Server | Value<br>Realtek PCIe GBE Family Controller #2<br>74-D4-35-3D-41-EA<br>Yes<br>192:168.0.148<br>255:255:254.0<br>Monday, January 22, 2018 8:14:21 AM<br>Tuesday, January 23, 2018 8:14:21 AM<br>192:168.0.1<br>192:168.0.1<br>192:168.0.1<br>221:228:255.1<br>218:2:135.1<br>Yes<br>fe80::c1a1:975f:348e:86a6%4 |
|                                                                                                    | Close                                                                                                    |                                                                                                    | Close                                                                                                    |

4. when using WBOX to connect XDPPro for online debugging, the connection methods is as below: open XD programming software v3.4.2, choose XNET protocol for serial port setting, choose Ethernet for port, not choose find by ID option, click OK to connect PLC successfully.

| XNet Communication Config   |                   |  |
|-----------------------------|-------------------|--|
| config Service              |                   |  |
| connect mode:               | find device V     |  |
| port:                       | ethemet v         |  |
| 🗌 find by id                | 000-000-0000-0000 |  |
| service is stopped v1.6.381 |                   |  |
| Modbus                      | OK Cancel         |  |

5. for PLC version v3.5 and up, the PLC device ID is shown in PLC CPU detail.

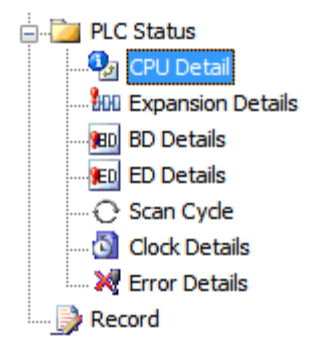

See below diagram, click serial port config/find device/Ethernet port/find by ID. Please refer to application for Modbus TCP mode.

| Ē                                                                                                    | Xinje XD/E Series PLC Program Tool                                                                                            |
|----------------------------------------------------------------------------------------------------|----------------------------------------------------------------------------------------------------|
| File Edit Search View Online Configure Option Window                                                                                                    | Help                                                                                                    |
| 📄 😅 🗦 🔏 🛍 🛍 🏟 🔶 🗥 🖻 📑 e                                                                                                    | i 🚱 🚱 🐥 🌺 🍙 💶 🔒 🝰 🖼 🧱 🗟 📼                                                                                                    |
| Image: Sins Del sDel F5         F6         sF5         sF6         F7         sF8         sF7                                                                                                    | { <sub>₽</sub> } <u></u> <u>+</u>   <u>+</u> <u>+</u> <u>+</u> <u>+</u> <u>+</u> <u>+</u> <u>+</u> <u>+</u> <u>+</u> <u>+</u> |
| Project 4 × PLC1 - Ladder                                                                                                    |                                                                                                    |
| Project                                                                                                    |                                                                                                    |
| Code 0<br>Code 0<br>Code 0 | XNet Communication Config                                                                                                    |
| Comment Editor Comment Editor Comme                                                                                                    | connect mode: Ind device ▼ port: ethemet ▼<br>✓ find by id 000-000-0000-0000                                                  |
| Image: Image:                                                                                                    | service is stopped v1.6.381<br>Modbus OK Cancel                                                                               |

#### 4-5. STA mode

1. when the serial port parameters are consistent, the module COM light will periodically flash. Please enter configuration mode by clicking the WBOX tab on PLC software left side. Please turn on DIP switch S1 when configuring the module. And turn off the S1

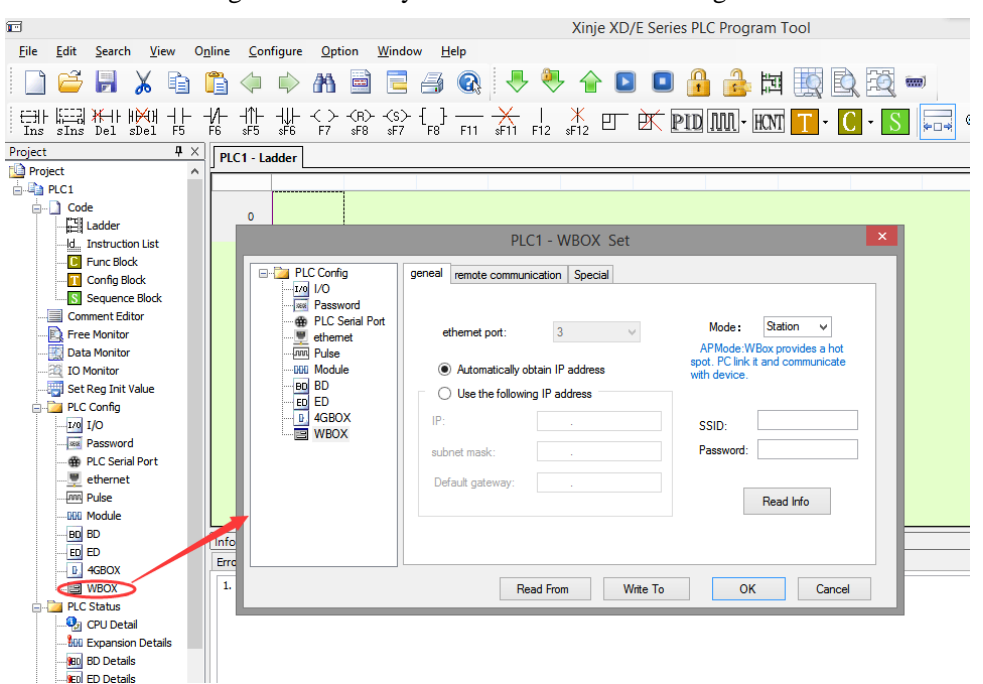

switch after writing in successfully. Then restart the module again.

 when using WBOX connect XDPPro to online debugging in LAN, the module supports XD series PLC v3.5.1 and up.

Note: when using XNET communication protocol, multi-PLC can be accessed at the same time with one public WBOX in the LAN through XDPPro or XNET interface. It only supports one PLC accessing by upper device with one WBOX in WAN(XNET) or in modbus tcp mode.

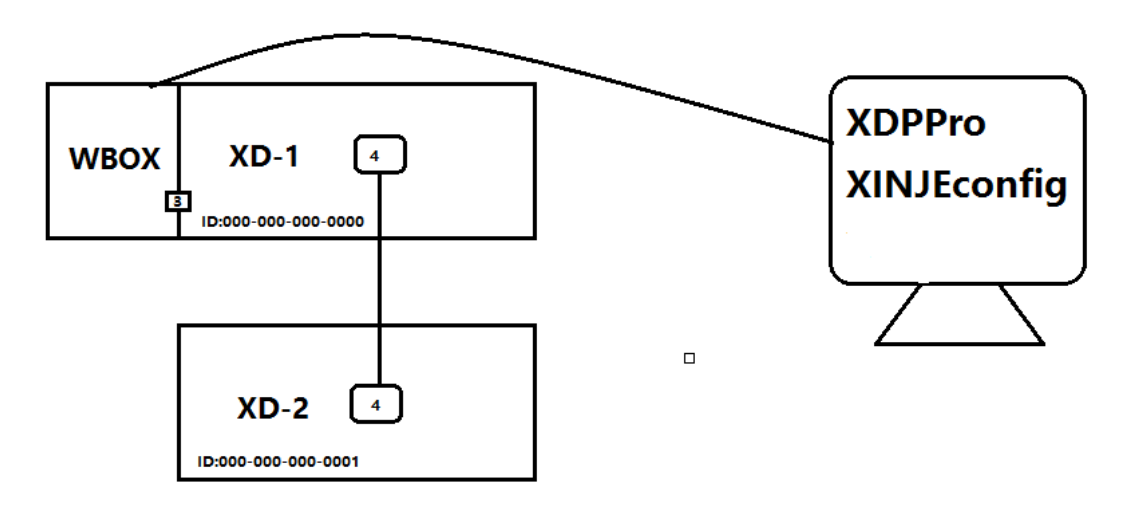

3. the module uses wireless WLAN technology, works at the frequency range of 2.4GHz, not supports 5GHz frequency range. It needs to appoint the SSID, password when module is in STA mode. Confirm the write in configuration information and do the next step as the hint.

| PLC Config                                                           | geneal remote communication Special |                                                                                                  |
|----------------------------------------------------------------------|-------------------------------------|--------------------------------------------------------------------------------------------------|
| Password     PLC Serial Port     ethemet     Pulse     Module     BD | ethemet port: 3 ~ ~                 | Mode : Station<br>APMode:WBox provides a hot<br>spot. PC link it and communicate<br>with device. |
| BD<br>ED<br>ED<br>4GBOX<br>WBOX                                      | Use the following IP address IP:    | SSID: xinje 1234<br>Password: xinje 1234567<br>Read Info                                         |

Choose station for mode in general tab, the default setting is station mode, which is running in STA mode.

Note: WIFI light is always on when STA mode accessing AP. The light will flash when SSID or password is error. Refer to performance parameter—signal intensity for details of signal intensity.

It can automatic obtain the IP on the router which supported DHCP function or set static IP when the module accessing the wireless router.

| Monitoring mode   | Communication protocol | IP obtain mode    |
|-------------------|------------------------|-------------------|
| Online debugging  | XNET                   | Automatic obtain  |
| SCADA monitoring  | Modbus TCP             | Static IP setting |
| Remote monitoring | XNET                   | Automatic obtain  |

It needs to appoint the device IP and port when using Modbus TCP monitoring device. In order to ensure the device IP is fixed in the network every time, the device is set to static IP.

4. in STA mode, the flag bit function is enabled, the module writes in PLC internal address every 5000ms according to actual running status and user configuration information. The configuration mode, function meaning please refer to configuration parameters—module mark bit.

5. the PC accesses the network to build the LAN.

| xinjexmb                                            | PLC1 - WBOX Set     |                                     |                                                                |
|-----------------------------------------------------|---------------------|-------------------------------------|----------------------------------------------------------------|
| 114 已连接,安全                                          | E- 📴 PLC Config     | geneal remote communication Special |                                                                |
| ♥ WBOX_ED<br><sub>开放</sub>                          | I/0 I/O<br>Password |                                     |                                                                |
| ∉ xinjexmb 5G                                       | PLC Serial Port     | ethemet port: 3 V                   | Mode: Station V                                                |
| // <sub>安全</sub>                                    | Pulse               | Automatically obtain IP address     | APMode:WBox provides a hot<br>spot. PC link it and communicate |
| ♥ WBOX_ED 3<br><sub>开放</sub>                        | BD BD               | Use the following IP address        | with device.                                                   |
| WBOX_ED 2                                           | GBOX                | IP: .                               | SSID: xinjexmb                                                 |
| <sup>1176</sup> 开放 <sup>-</sup>                     | WBOX                | subnet mask:                        | Password: xj12332xj1234                                        |
| <i>而</i> 123<br><sub>安全</sub>                       |                     | Default gateway:                    |                                                                |
| G Office1_2.4GHz                                    |                     |                                     | Read Info                                                      |
| ···· 安全 ·······························             |                     |                                     |                                                                |
| <u>网络设置</u>                                         |                     |                                     |                                                                |
| <i>(iii.)</i> = = = = = = = = = = = = = = = = = = = |                     | Read From Write To                  | OK Cancel                                                      |
| WLAN 飞行模式                                           |                     |                                     |                                                                |

6. the PLC hardware version must be v3.5 and up for LAN mode. User can search as PLC device ID, which can be found in PLC CPU details.

| PLC Details                                                                                         |                                                                                               |                | ×               |
|----------------------------------------------------------------------------------------------------|-----------------------------------------------------------------------------------------------|----------------|-----------------|
| PLC Status<br>CPU Detail<br>BD Details<br>ED Details<br>Scan Cycle<br>Clock Details<br>Fror Details | Serial: XD5<br>Model: XD5-60T6<br>PLC HW Version:<br>Suitable Software Version:<br>device id: | V3.4.5<br>V3.4 | or higher<br>OK |

When the module is in STA mode, it only supports XDPPro find device---ethernet port-find by

id. Please refer to application for Modbus TCP mode.

| <b>•</b>                |                               | Xinje XD/E Series PLC Program Tool |
|-------------------------|-------------------------------|------------------------------------|
| File Edit Search View O | nline Configure Option Window | v Help                             |
| 📄 😅 🛃 👗 🗈               | 🛅 🔷 💠 🧥 🗎 📃                   | a 🔍 🐣 🌺 🗅 🗖 🔒 🍰 🖼 🖳 🗟 🗩            |
| 대 SINS Del SDel F5      | -                             | {_}} <u></u> +   *12               |
| Project 4 ×             | PLC1 - Ladder                 |                                    |
| Project                 |                               |                                    |
| Code                    | 0                             | XNet Communication Config          |
| Func Block              |                               | config Service                     |
| Sequence Block          |                               | connect mode: find device v        |
|                         |                               | port: ethernet V                   |
|                         |                               | ✓ find by id 000-000-0000-0000     |
| PLC Config              |                               | service is stopped v1.6.381        |
| PLC Serial Port         |                               | Modbus OK Cancel                   |
| Pulse                   |                               |                                    |

### 4-6. WAN

- Module configuration
- (1) the module must work in STA mode, the configuration method please refer to LAN—STA mode.
- (2) The hotspot to be accessed must be with WAN(wide area network) access ability in STA mode.
- (3) Make sure the remote function is enabled, please refer to configure parameters---remote parameters.

| PLC1 - WBOX Set |                                                                                                    |  |  |
|-----------------|----------------------------------------------------------------------------------------------------|--|--|
| PLC Config      | geneal       remote communication       Special         enable remote:       Image: Comm port:       3       Image: Comm port:       3         safe mode:       safe mode 1       Image: Comm port:       Image: Comm port:       < |  |  |
|                 | Read From Write To OK Cancel                                                                                                    |  |  |

Note: after the module accessed server successfully, the LINK light is ON, if there is connecting server successful flag, it will be written in PLC address every 5000ms, the address status is ON.

■ Remote monitoring

Make sure the PC connected to Internet successfully, XD series PLC version is v3.4.5 and up. XDPPro can access the device such as PLC, HMI in the Internet by verifying the WBOX device ID and password.

|                                                                                                    | PLC1 - WBOX Set                                                                                                    | × |
|----------------------------------------------------------------------------------------------------|----------------------------------------------------------------------------------------------------|---|
| PLC Config<br>PLC Config<br>PLC Serial Port<br>PLC Serial Port<br>PLC Serial Port<br>PLC Serial Port<br>PLS<br>PLC Serial Port<br>PLS<br>PLC Serial Port<br>PLS<br>PLS<br>PLS<br>PLS<br>PLS<br>PLS<br>PLS<br>PLS | geneal       remote communication       Special         ethemet port:       3       Mode:       Station         Image: Automatically obtain IP address       APMode:WBox provides a hot spot. PC link it and communicate with device.         Use the following IP address       Image: SSID:         IP:       Image: SSID:         subnet mask:       Image: Version: 1.1.1.1         ID:       020 002 002 e080 0001         Default gateway       Image: Read Info |   |
|                                                                                                    | Read From Write To OK Cancel                                                                                                    |   |

Different from LAN mode, in WAN mode, XD series PLC only supports the remote visiting of PLC which directly connected to the Ethernet module.

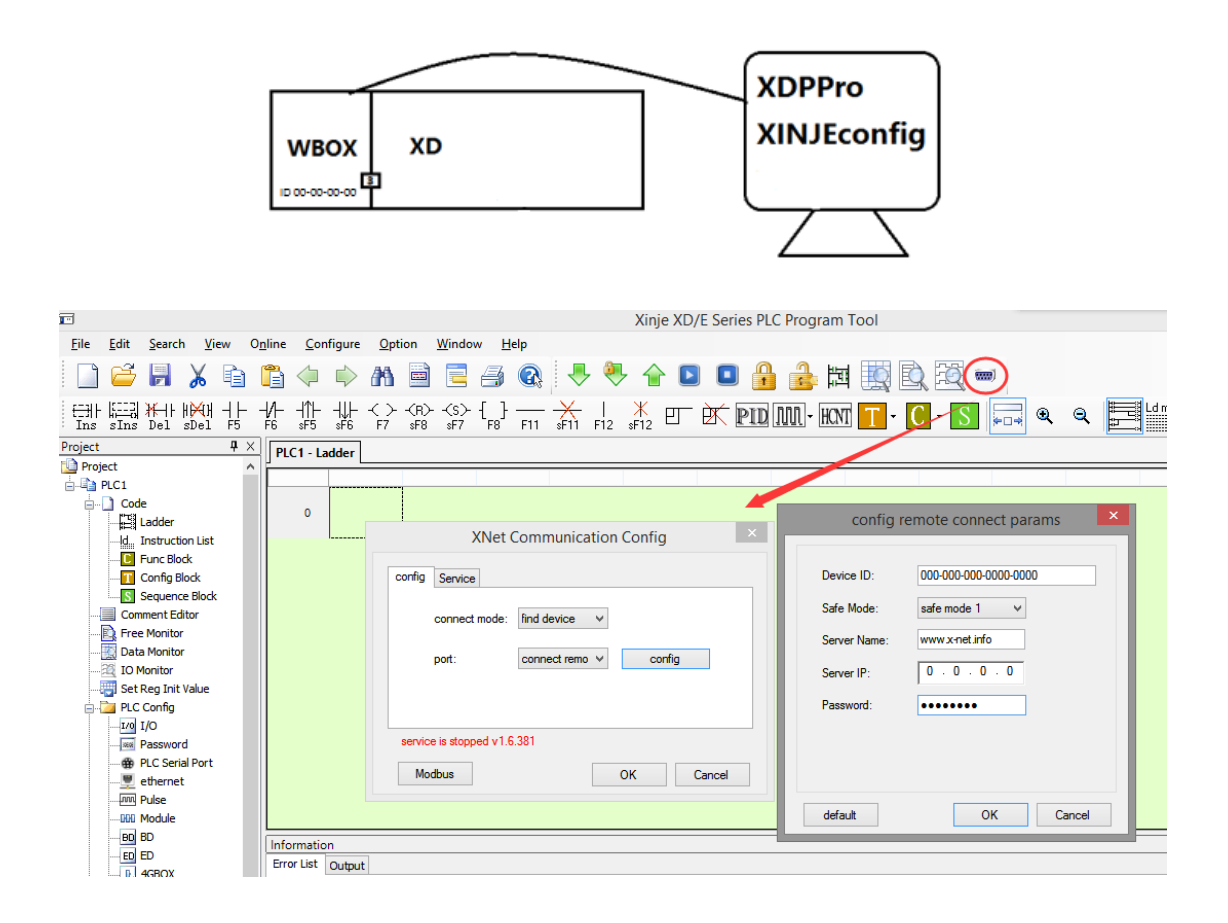

### 5. Using steps (XC series /Modbus RTU)

#### 5-1. Preparation

- ▶ W-BOX V1.1.2 and up, DIP switch S2 is OFF
- XC2 series or higher series PLC
- Devices which supports Modbus RTU protocol
- XCPPro software V3.3r and up
- > XINJEConfig tool V1.6.375 and up
- > XC series PLC programming cable (XVP/DVP cable)
- ➢ RS232C cable (OP cable)

#### 5-2. Hardware configuration

When the XC series PLC and integrated PLC&HMI controller use WBOX(Modbus mode), make sure the PLC hardware version and software version and XINJEConfig tool version accord to above requirements, and turn OFF DIP switch 2. The wiring method is as below:

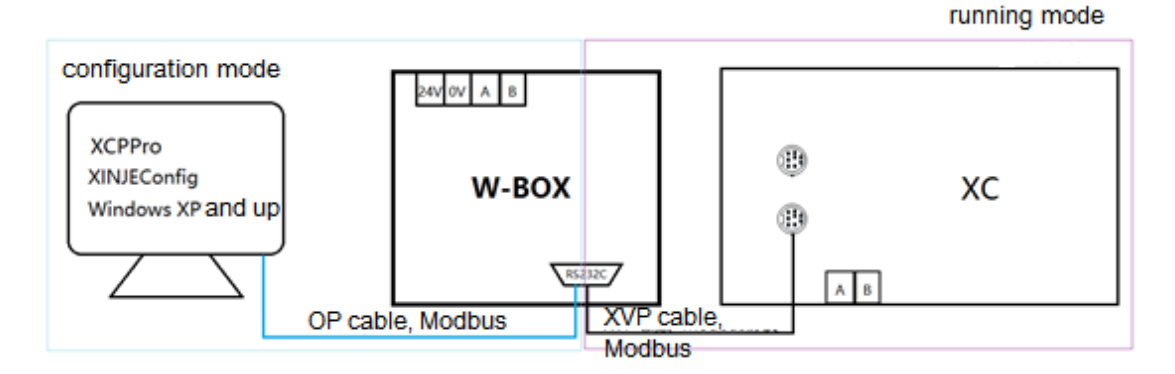

#### 5-3. Serial port configuration

XC series PLC serial port can be set to Modbus or free format protocol. When it is connecting WBOX, make sure to match below parameters. It is recommended to use default parameters.

| Communication protocol | Modbus RTU |
|------------------------|------------|
| Serial port speed      | 19200bps   |
| Data bit               | 8          |
| Stop bit               | 1          |
| Parity                 | even       |
| Over time              | 300ms      |
| Retry times            | 3          |
| Sending delay          | 3ms        |

Please turn OFF DIP switch 2 and set to Modbus mode when configuring the module serial port. Please turn ON DIP switch 1 when configuring and re-power on the module. WIFI and LINK light will flash every 1 second in configuration mode, and change the PLC serial port parameters to default. The parameters will be effective after re-power on the module.

| <b>S</b> 1 | S2  | <b>S</b> 3 | S4  | Function           |
|------------|-----|------------|-----|--------------------|
| ON         | OFF | -          | OFF | Configuration mode |
| OFF        | OFF | -          | OFF | Running mode       |

Note: the default serial port speed can meet most applications. If the electromagnetic environment is very bad, the speed can be reduced to reduce the impact of interference.

#### XC series serial port setting

#### ig Sof Serial Port(C) Baudrate(B) ○ 4800BPS ○ 9600BPS ¥ I9200BPS 38400BPS Blue Tooth Serial Port 115200BPS Parity(P) Other set Databits:8 ,Stopbits:1 This COM Port Not Exist XNet Protocol ? Automatic Detection OK Cancel Project Code Louden Louden Comment Editor Comment Editor Free Monitor Data Monitor Set Reg Init Value PLC Config - BD BD PLC1 -PLC Config Password PLC Serial Port PLC Serial Port PLC Serial PORT PLC Serial PORT PLC Serial PLC Serial PLC Serial PORT PLC Serial PORT PLC Serial PL Serial Port 1 Communication Mode Modbus Num 1 User Protocol Overtime Set (ms) Char : 3 Reply : 300 1/0 I/O MA Module Serial Port User Protocol MA Motion 4GBOX Baudrate: 19200 BPS v Databits 8Bit ¥ Stopbits: 1Bit ¥ Eve ¥ Parity nfiguration effective.reboot PLC < Notice > Cancel Read From PLC Write To PLC ОК

#### WBOX serial port setting

| •           |                                       | Welc      | ome to u                                         | se this Config Tool    |
|-------------|---------------------------------------|-----------|--------------------------------------------------|------------------------|
| File (      | Config Help                           |           |                                                  |                        |
|             | AppointDevice                         |           |                                                  |                        |
|             | FindDevice                            | •         | XNet Find                                        |                        |
|             | SingleDevice                          |           | ModBus Fin                                       | 4                      |
|             | LocalMachine                          |           | Woubus Tim                                       | <b>4</b>               |
|             | Localitacian                          |           |                                                  |                        |
|             | Form Choc                             |           | oort                                             | - • ×                  |
|             | Torm_enoe                             | secon     | Jon                                              |                        |
| a           | hooseComport                          | AutoTry   | ¥                                                | DSearch                |
| D           | eviceType                             | WBox      | ¥                                                |                        |
| D           | eviceID                               |           | -                                                |                        |
|             |                                       | 确定        |                                                  | Cancel                 |
|             |                                       |           | ,                                                |                        |
| •••         | (                                     | ComportCo | onfig                                            | ×                      |
| Com         | portNo 1≑                             | 1         | MODBUS                                           |                        |
| Choos       | eNet                                  | -         | StationID                                        | 1 ≑                    |
| OX          | _Net                                  |           | BaudRate                                         | 19200 🗸                |
| • M         | lodbus                                |           | DataBits                                         | 8 🗸                    |
| □ O Fi      | ree                                   |           | Parity                                           | Even 🗸                 |
|             |                                       |           |                                                  |                        |
| O P         | C                                     |           | Stop Bits                                        | 1 ~                    |
| O P<br>Choo | C<br>DSePHY RS232                     | ¥         | Stop Bits<br>Reply Time                          | 1 v<br>2000 ms         |
| O P<br>Choo | c<br>ssePHY RS232                     |           | StopBits<br>ReplyTime<br>RetryTimes              | 1 v<br>2000 ms<br>3    |
| Choo<br>Rei | C<br>sePHY RS232<br>adConfig WriteCom |           | StopBits<br>ReplyTime<br>RetryTimes<br>SendDelay | 1 v<br>2000 ms<br>3 ms |

#### 5-4. AP mode

1. COM light will flash when there is communication data in Modbus mode. Please confirm WBOX connection successfully through serial port configuration.

| =                                                                                                    |                                                      | Vinio VD/E Spring                                                                          |                                             |
|----------------------------------------------------------------------------------------------------|------------------------------------------------------|--------------------------------------------------------------------------------------------|---------------------------------------------|
|                                                                                                    |                                                      | Xinje XD/E Series i                                                                        | PLC Program Tool                            |
| <u>File Edit Search View On</u>                                                                                         | line <u>C</u> onfigure <u>O</u> ption <u>W</u> indow | <u>H</u> elp                                                                               |                                             |
| 🗋 😅 🛃 👗 🗈 🕻                                                                                                    | 🛅 🗇 🖈 🗥 🗎 🗖 d                                        | 3 🚱 🐣 🌺 🏠 🚺                                                                                |                                             |
| HH [] · · · · · · · · · · · · · · · · · ·                                                                               | {∕                                                   |                                                                                            | D MN - HMT 🔳 - 🖸 - 🏹 🗔                      |
| Project 🛛 🗘 🗙                                                                                                    | PLC1 - Ladder                                        |                                                                                            |                                             |
| Project 🔨                                                                                                    | ]                                                    |                                                                                            |                                             |
| - PLC1                                                                                                    |                                                      |                                                                                            |                                             |
| Code                                                                                                    | 0                                                    | Config Software                                                                            | ComPort                                     |
|                                                                                                    | L                                                    | Serial Port(C)                                                                             | Baudrate(B)                                 |
| Data Monitor     IO Monitor     IO Monitor     IO Set Reg Init Value     PLC Config     I/O     I/O     PLC Serial Port |                                                      | Parity(P)<br>None Odd  Even<br>Connect WBOX success<br>XNet Protocol ? Automatic Detection | Other set Databits:8,Stopbits:1 n OK Cancel |

2. Click WBOX in PLC software left side.

| Ē                                | XCPPro                                                                                                    |
|----------------------------------|----------------------------------------------------------------------------------------------------|
| File Edit Search View Online Cor | figure Option Window Help                                                                                                    |
| 📄 😅 📕 👗 🖻 🗂 🗇                    | 🔶 AA 🖻 🖻 🎒 🚱 🐥 合 🖸 🚨 🔒 🗮 🛄 🖳 📟                                                                                                    |
| TINS SINS Del SDel F5 F6 SF5     | +₩ < > +₩ < > <                                                                                                    |
| Project                          | PLC1 - Ladder                                                                                                    |
| E-PLC1                           |                                                                                                    |
| ie                               |                                                                                                    |
|                                  |                                                                                                    |
|                                  | PLCT - WBOX Set                                                                                                    |
| Config Block                     | □     □     PLC Config       □     □     Password       □     ⊕     PLC Serial Port       □     ⊕     D                                                                                                    |
|                                  | APMode: Station v<br>-APM Save Hold Memo<br>-BED Module<br>-BED Module<br>-BED |
| Password                         | GOD MA Module     Get IP By DHCP                                                                                                    |
| BD BD                            | M Motion  G Use Static IP  WB0X  SSID:                                                                                                    |
| A Save Hold Memory               |                                                                                                    |
| - 000 Module                     | Mask: Password:                                                                                                    |
|                                  |                                                                                                    |
|                                  | Gate: . Read Info                                                                                                    |
| Motion                           |                                                                                                    |
| WBOX                             | < >>                                                                                                    |
| PLC Status                       |                                                                                                    |
| CPU Detail                       | Read From Write To OK Cancel                                                                                                    |
| BD Details                       |                                                                                                    |

3. choose AP working mode in general tab, write to the module, and turn OFF switch 1, then

re-power on the module.

|                                                                                                    | PLC1 - WBOX Set                                                                                                    | ×                                        |
|----------------------------------------------------------------------------------------------------|----------------------------------------------------------------------------------------------------|------------------------------------------|
| PLC Config<br>Password<br>PLC Serial Port<br>BD BD<br>Can CAN<br>M Save Hold Memo<br>DD Module<br>To I/O<br>DD MA Module<br>M Motion<br>J 4GBOX<br>WBOX | General       Remote       Special         Ethemet Port:       3       Mode:         Image: Special       APMode:       Spot.         Image: Spot.       PC link if with device.       SSID:         Image: SSID:       Image: SSID:       Image: SSID:         Image: SSID:       Image: SSID:       Image: SSID: | WBox provides a hot<br>t and communicate |
| < >>                                                                                                    |                                                                                                    |                                          |
|                                                                                                    | Read From Write To O                                                                                                    | K Cancel                                 |

4. the module uses WLAN technology, works at 2.4GHz frequency range, hidden SSID, it needs to input SSID information by manual in hidden network.

| Module type | Hidden SSID name |
|-------------|------------------|
| W-BOX       | WBOX             |

When three indicator lights are flashing at the same time, it allows user to wireless access. Light always ON means the connection is successful or exsited user connecting to the module.

| ×±                            | 。                | <b>% WBOX</b>        |
|-------------------------------|------------------|----------------------|
|                               | 资全               | 已连接,开放               |
| ×±                            | C XINJEYILOU5G   | ♥// WBOX             |
|                               | 安全               | 开放                   |
| ×±                            | ( XJ_4000525     | ♥// WBOX_ED          |
| <i>ん</i> あなたのことが大好き           | 安全               | 开放                   |
| v±                            | ( <del>大米</del>  | <i>備</i> xinjexmb_5G |
| ¶ Guest_2.4GHz                | <sub>安全</sub>    | 安全                   |
| 7.02                          | 9 Guest_2.4GHz   | <b>派</b> xinjexmb    |
| % 隐藏的网络                       | 开放               | 安全                   |
| から<br>輸入网络的名称(SSID)<br>WBOX × | 院職前の内容 开放        | ♥// WBOX_ED 3<br>开放  |
| 下一步取消                         | 取消               | ₩BOX_ED 2<br>开放      |
| <u>网络设置</u>                   | —<br><u>网络设置</u> | 网络设置                 |
| the the                       | li, th           | <i>(</i> а. Ъ        |
| WLAN 飞行模式                     | WLAN 飞行模式        | wLAN 飞行模式            |

In AP mode, the module built-in DHCP server will automatic distribute access IP, gateway and subnet mask for wireless receiving terminal which supports DHCP Client technology. Some equipment cannot support it, user can refer to terminal device information.

| eral                                                                                                    | Network Connection Detai                                                                                                    | s:                                                                                                    |
|----------------------------------------------------------------------------------------------------|----------------------------------------------------------------------------------------------------|----------------------------------------------------------------------------------------------------|
| nnection                                                                                                    | Property                                                                                                    | Value                                                                                                    |
| IPv4 Connectivity: Int<br>IPv6 Connectivity: No Internet a<br>Media State: En<br>Duration: 06::<br>Speed: 100.0<br>Details | ternet Connection-specific DN<br>access Physical Address<br>Physical Address<br>DHCP Enabled<br>IPv4 Address<br>IPv4 Subnet Mask<br>Lease Obtained<br>Lease Expires<br>IPv4 Default Gateway | Realtek PCIe GBE Family Controller #<br>74-D4-35-3D-41-EA<br>Yes<br>192.168.0.148<br>255.255.254.0<br>Monday, January 22, 2018 8:14:21 A<br>Tuesday, January 23, 2018 8:14:21 A<br>192.168.0.1 |
| tivity — Sent — 🙀 _ — Reco                                                                                                 | IPv4 DNC Servers                                                                                                    | 221.228.255.1<br>218.2.135.1                                                                                                    |
| ytes: 80,229,223   159,620                                                                                                 | 28,762 NetBIOS over Tcpip En<br>Link-local IPv6 Address<br>IPv6 Default Gateway<br>IPv6 DNS Server                                                                                          | . Yes<br>fe80::c1a1:975f:348e:86a6%4                                                                                                    |

5. the module supports specified address and LAN Ethernet port communication mode in AP mode. Please refer to application for Modbus TCP mode.

Specified address

Choose the specified IP WBOX which connecting PLC to monitor the PLC in LAN.

|                                          | XCPPro                                                            |
|------------------------------------------|-------------------------------------------------------------------|
| File Edit Search View Online Configure O | ption Window Help                                                 |
|                                          | ) 🖻 🖻 🦪 🔇 🐥 🔶 🗖 🔒 🍰 🗮 🌉 🕵 🔵                                       |
| [] [] [] [] [] [] [] [] [] [] [] [] [] [ | > <r> <s> { } } → K   X   X   K   K   K   K   K   K   K  </s></r> |
| Project 🕂                                | × PIC1 - Ladder                                                   |
|                                          | ^                                                                 |
| 🖕 🖳 Code                                 |                                                                   |
| Ladder                                   |                                                                   |
|                                          | XNet Communication Config                                         |
| Func Block                               |                                                                   |
|                                          | 4G config WBOX Config Service                                     |
| Sequence Block                           |                                                                   |
| Comment Editor                           | 通信模式: 指定地址 ∨                                                      |
|                                          |                                                                   |
|                                          | 网络号:                                                              |
| Set Reg Init Value                       | *****                                                             |
| E- PLC Config                            | 如果亏                                                               |
| Password                                 |                                                                   |
|                                          |                                                                   |
| BD BD                                    |                                                                   |
| An Countral Manager                      |                                                                   |
| Save Hold Memory                         |                                                                   |
| IN MODULE                                |                                                                   |
| DRI MA Medule                            | anning is standed v1 6 201                                        |
| M Motion                                 |                                                                   |
| ACROY                                    | Information Modbus OK Cancel                                      |
| - WBOX                                   | Error List Outp                                                   |
| PIC Status                               | Description Project Row                                           |
|                                          |                                                                   |
|                                          |                                                                   |

LAN port

Choose the specified ID WBOX which connecting PLC to monitor the PLC in LAN.

| File       Edit       Search       View       Online       Configure       Option       Window       Help         Image: Search       Image: Search       Image                                                                                                    |                                                                                                    |                                                    |                                                                                                    |
|----------------------------------------------------------------------------------------------------|----------------------------------------------------------------------------------------------------|----------------------------------------------------|----------------------------------------------------------------------------------------------------|
| File Edit Search View Online Configure Option Window Help                                                                                                    |                                                                                                    |                                                    | XCPPro                                                                                                    |
| Project   Project Project   Project   Project Project Project Project Project Project Project Project Project Project Project Project Project Project Project Project Project Project Project Project Project Project Project Project Project Project Project Project Project Project Project Project Project Project Pro                                                                                                    | File Edit Search View Online Configure                                                                                                    | Option Window Help                                 |                                                                                                    |
| Ent Ent Ent bei Heit + Heit + Hei                                                                                                    | 📄 😅 📕 👗 🖻 🖺 🗇 📣                                                                                                    | n 🖻 🖻 🖪 🚱                                          |                                                                                                    |
| Project       4 ×         → PC1       Code         → Code       ✓         → Listuction List       ✓         → Pact Block       ✓         ⑤ Sequence Block       ✓         ⑦ Config Block       ✓         ⑤ Sequence Block       ✓         ⑦ Price Monitor       ✓         ⑦ PLC Config       ✓         ● PLC Scale Monitor       ✓         ⑧ BD       ✓         ● PLC Status       ✓         ● WBOX       ✓         ● PLC Status       ✓                                                                                                    | [] [] [] [] [] [] [] [] [] [] [] [] [] [                                                                                                    | [ > - <r> -<s> { } -<br/>F7 sF8 sF7 F8 F11</s></r> | <sup>★</sup> <sub>sF11</sub> <sup>↓</sup> <sub>F12</sub> <sup>★</sup> <sub>F12</sub> <sup>₩</sup> <sub>PD</sub> <sup>₩</sup> <sub>W</sub> <sup>+</sup> <sup>₩</sup> <sub>W</sub> <sup>T</sup> <sup>-</sup> <sup>C</sup> <sup>-</sup> <sup>S</sup> <sup>↓</sup> <sub>F12</sub> <sup>∞</sup> <sup>Q</sup> <sup>Q</sup> |
| PLC1<br>Code<br>Code<br>Code<br>Config Block<br>Config Block<br>Config Block<br>Config Block<br>Config Block<br>Config Service<br>Config MBOX Config Service<br>Config WBOX Config Service<br>Config WBOX Config Service<br>Co | Project 4                                                                                                    | × PLC1 - Ladder                                    |                                                                                                    |
| □ WBOX     □ Output       □ PLC Status     □ Description       Project     Row       Coll                                                                                                    | PLC1<br>Code<br>Ladder<br>Ladder<br>Ladder<br>Ladder<br>Ladder<br>Ladder<br>Ladder<br>Ladder<br>Ladder<br>Ladder<br>Ladder<br>Ladder<br>Compet Elock<br>Sequence Block<br>Comment Editor<br>E Free Monitor<br>Data Monitor<br>Data Monitor<br>PLC Config<br>PLC Config<br>PLC Serial Port<br>DC Serial Port<br>DC Serial Port<br>DC Serial Port<br>DC Serial Port<br>DC Serial Port<br>DC Serial Module<br>DD Module<br>Module<br>Module<br>Module<br>Module<br>Module<br>Module |                                                    | XNet Communication Config ×<br>4G config WBOX Config Service<br>通信模式: 局域网<br>V 设备ID查找 · · · · · · · · · · · · · · · · · · ·                                                                                                    |
|                                                                                                    | En Citatus                                                                                                    | Description                                        | Project Row Col                                                                                                    |

#### 5-5. STA mode

1. The COM light will flash when there is communication data in Modbus mode. Confirm the software connecting WBOX successfully throug the serial port setting.

| e            |                       |                     |                |                 |                         |              |          |                     |              |              |            |           | Xinje X    | D/E Se    | ries PL | C Prog   | ram To     | loc      |         |    |       |
|--------------|-----------------------|---------------------|----------------|-----------------|-------------------------|--------------|----------|---------------------|--------------|--------------|------------|-----------|------------|-----------|---------|----------|------------|----------|---------|----|-------|
| <u>F</u> ile | <u>E</u> dit <u>S</u> | earch               | <u>V</u> iew C | 0 <u>n</u> line | <u>C</u> on             | figure       | Option   | n <u>W</u> ind      | low <u>I</u> | <u>l</u> elp |            |           |            |           |         |          |            |          |         |    | _     |
|              | <b>ë</b>              | <b>X</b>            | È              | Þ               | $\langle \! \! \rangle$ | ert          | <b>/</b> |                     | -            |              |            | ۲         | • (        |           |         |          |            |          | R       | Ð  |       |
| EH<br>Ins    | sIns I                | H⊦∦X<br>⊨l sDe      | ∦ -  -<br>1 F5 | - / -<br>F6     | - ↑ -<br>sF5            | - ↓ -<br>sF6 | -<       | (R)(S)<br>\$F8 \$F7 | ,≻ {]        | F11          |            | <br>F12 s | ¥<br>₣12 町 | Ē         | PID     | <u>-</u> | HCNT       | Т        | C       | ·S | × • • |
| Project      |                       |                     | <b>₽</b> ×     | PLO             | C1 - La                 | dder         |          |                     |              |              |            |           |            |           |         |          |            |          |         |    |       |
| Proj         | ect                   |                     | ^              | li –            |                         |              |          |                     |              |              |            |           |            |           |         |          |            |          |         | 1  |       |
|              | PLC1                  |                     |                |                 |                         |              |          |                     |              |              |            |           |            |           |         |          |            |          | _       |    |       |
| <u> </u>     | Code                  |                     |                |                 | 0                       |              |          |                     |              |              |            |           | Confi      | g Soft    | ware C  | omPoi    | rt         |          |         | ×  |       |
|              | Lac                   | ider                |                |                 |                         |              |          |                     |              |              | _          |           | _          | _         |         | _        | _          |          | _       |    |       |
|              | d Ins                 | struction Lis       | st             |                 |                         |              |          |                     |              | Ser          | al Port(C) |           |            |           |         | Baudra   | te(B)      |          |         | n  |       |
|              |                       | nc Block            |                |                 |                         |              |          |                     |              |              |            |           | ,          |           |         | 04       | 1800BPS    | 0.96     | 500BPS  |    |       |
|              |                       | ntig Block          |                |                 |                         |              |          |                     |              |              |            |           |            |           |         |          | 0200000    | $\sim$   | 400000  |    |       |
|              | Sei                   | quence Bio          | СК             |                 |                         |              |          |                     |              | l r          | Blue T     | ooth Ser  | ial Port   |           |         |          | 19200BP3   | 5 30     | 5400BPS |    |       |
|              | Comme                 | ent Editor          |                |                 |                         |              |          |                     |              |              | _          |           |            |           |         | 01       | 15200BP    | rs       |         |    |       |
|              | Data M                | onitor              |                |                 |                         |              |          |                     |              | Dee          | - (D)      |           |            |           |         | Others   | -          |          |         |    |       |
|              |                       | ionitor             |                |                 |                         |              |          |                     |              | Fai          | UV(E)      | _         | _          |           |         | Others   | el         |          |         |    |       |
|              | Cot Do                | a Tait Value        |                |                 |                         |              |          |                     |              |              | ) None     | Odd 🔿     | Eve        | n         |         | Data     | bits:8,Sto | opbits:1 | 1       |    |       |
|              | 🔄 JELKE               | y nii valut<br>ofia | -              |                 |                         |              |          |                     |              | Con          | noct W/E   |           | 0000       |           |         |          |            |          |         |    |       |
| 6.           |                       | ,                   |                |                 |                         |              |          |                     |              | COI          | neut we    | ON SUC    |            |           |         |          |            | _        |         |    |       |
|              | and I/C               | '<br>ssword         |                |                 |                         |              |          |                     |              | XN           | et Protoc  | ol ?      | Auto       | omatic De | tection |          | ок         | (        | Cancel  |    |       |
|              |                       | C Serial Por        | +              |                 |                         |              |          |                     |              |              |            | -         | _          | _         | _       |          |            | _        |         |    |       |
|              |                       | s sendi Pul         | •              |                 |                         |              |          |                     |              |              |            |           |            |           |         |          |            |          |         |    |       |

2. the module uses wireless WLAN technology, works at the frequency range of 2.4GHz, not supports 5GHz frequency range. It needs to appoint the SSID, password when module is in STA mode. Confirm the write in configuration information and do the next step as the hint.

|                                                                                                    | PLC1 - WBOX Set                                                                                                    | ×                                                                                                    |
|----------------------------------------------------------------------------------------------------|----------------------------------------------------------------------------------------------------|----------------------------------------------------------------------------------------------------|
| PLC Config<br>Password<br>PLC Serial Port<br>BD<br>CM CAN<br>CAN<br>Save Hold Memo<br>Module<br>Motion<br>GM Module<br>Motion<br>GM Module<br>Motion<br>WBOX | General       Remote       Special         Ethernet Port:       3       ✓         Image: Special       Image: Special       Image: Special         Image: Special       Image: Special       Image: Special | Mode: Station v<br>APMode: WBox provides a hot<br>spot. PC link it and communicate<br>with device.<br>SSID: xinjexmb<br>Password: XJ12332g1234<br>Read Info |
| < >>                                                                                                    | Read From Write To                                                                                                    | OK Cancel                                                                                                    |

Choose station mode in general tab, the default setting is station mode, and run in STA mode.

|                                                                                                    | PLC1 - WBOX Set        | <u>^</u>                                                                                           |
|----------------------------------------------------------------------------------------------------|------------------------|----------------------------------------------------------------------------------------------------|
| PLC Config                                                                                                    | General Remote Special |                                                                                                    |
| PLC Serial Port     BD     BD     CAN     AN     CAN     CAN     CAN     CAN     CAN     CO     Module     CO     MA Module     M Motion | Ethernet Port: 3 V     | Mode: Station V<br>APMode: WBox provides a hot<br>spot. PC link it and communicate<br>with device. |
| U 4GBOX                                                                                                    | Use Static IP          | SSID: xinjexmb                                                                                     |
|                                                                                                    | Mask:                  | Password: XJ12332xj1234                                                                            |
|                                                                                                    | Gate: .                | Read Info                                                                                          |
| < >                                                                                                    |                        |                                                                                                    |
|                                                                                                    | Read From Write To     | OK Cancel                                                                                          |

Note: the WIFI light is always ON when connect to AP in STA mode. The light will flash when the SSID or password is wrong. Please refer to performance parameter—signal intensity for details of signal intensity.

The module can automatic obtain IP from router which supported DHCP or use static IP when accessing wireless router.

| Monitoring mode   | Communication protocol | IP obtain method |
|-------------------|------------------------|------------------|
| Online debug      | XNET                   | Automatic obtain |
| Scada monitoring  | Modbus TCP             | Set static IP    |
| Remote monitoring | XNET                   | Automatic obtain |

It needs to specify the device IP when using Modbus TCP protocol or XNET specified address to monitor device. In order to ensure the device IP is fixed in the network everytime, the IP is set to static IP generally.

If the PC connects the network which the module is in it, it can refer to PC network setting, it only needs to change the IP address generally.

|                                                                                                    | Network Connection Details                                                                                                    |   |
|----------------------------------------------------------------------------------------------------|----------------------------------------------------------------------------------------------------|---|
| Net                                                                                                    | work Connection Details:                                                                                                    |   |
| Pr                                                                                                    | roperty Value                                                                                                    |   |
| Cc<br>Dr<br>Pi                                                                                                    | onnection-specific DN<br>escription Realtek PCIe GBE Family Controller #2<br>hysical Address 74-D4-35-3D-41-EA<br>HCP Enabled Yes                                                                                                    |   |
| IP<br>IP<br>Le                                                                                                    | Vv4 Address         192.168.0.72           Vv4 Subnet Mask         255.255.254.0           ease Obtained         Thursday, February 1, 2018 8:15:03 AM           ease Expires         Thursday, February 1, 2018 4:15:03 PM                                                                                                    |   |
| ۳۱<br>۹۲<br>۹۱                                                                                                    | vv4 Derault Gateway         192.168.0.1           vv4 DHCP Server         192.168.0.1           vv4 DNS Servers         192.168.0.1           221.228.255.1         221.228.255.1                                                                                                    |   |
| N<br>Ni<br>Li<br>IP<br>IP                                                                                                    | etBIOS over Topip En Yes<br>nk-local IPv6 Address fe80::c1a1:975f:348e:86a6%4<br>2v6 Default Gateway<br>2v6 DNS Server                                                                                                    |   |
|                                                                                                    | Close                                                                                                    |   |
|                                                                                                    |                                                                                                    | ٦ |
| PLC conng<br>Plc Serial Port<br>BD<br>CAN<br>CAN<br>CAN<br>CAN<br>CAN<br>CAN<br>Module<br>CAN<br>Module<br>CAN<br>CAN<br>CAN<br>CAN<br>CAN<br>CAN<br>CAN<br>CAN | General       Remote       Special         Ethemet Port:       3       Mode:       Station         C       Get IP By DHCP       APMode:       WBox provides a hot spot.         O       Get IP By DHCP       SSID:       xinje 123456         IP:       192 · 168 0 120       SSID:       xinje 123456         Mask:       255 · 255 254 0       Password:       xinje 123456789 |   |
|                                                                                                    | Gate: 192 · 168 0 1 Read Info                                                                                                    |   |
|                                                                                                    | Read From Write To OK Cancel                                                                                                    |   |

The mark bit is enabled in STA mode. The module will write the mark bit status to PLC address every 5000ms according to actual running status and user configuration.

Please refer to configuration parameter—module mark bit for the details of configuration mode and function meaning.

3. The PC connected to the network to form the LAN.

|                                                                                                    | PLC1 - WBOX Set                                                                                                    | × |
|----------------------------------------------------------------------------------------------------|----------------------------------------------------------------------------------------------------|---|
| PLC Config                                                                                                    | General Remote Special                                                                                                    |   |
| PLC Serial Port     BD     BD     CAN     AN     Adule     Tro     I/O     BU     MAdule     M     Motion     M     AGBOX | Ethemet Port:       3       V         APMode :       WBox provides a hot spot. PC link it and communicate with device.         Get IP By DHCP       Use Static IP | ] |
| WBOX                                                                                                    | IP:                                                                                                    |   |
|                                                                                                    | Gate: . Read Info                                                                                                    | J |
| < >                                                                                                    |                                                                                                    |   |
|                                                                                                    | Read From Write To OK Cancel                                                                                                    |   |

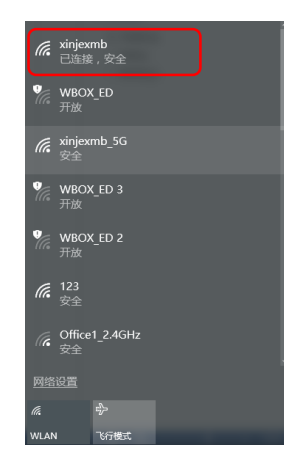

The module supports specified address, LAN port communication mode in STA mode. All the IP, device ID means WBOX module information when WBOX connected to XC series PLC. Please refer to application for Modbus TCP application mode.

Specified address

To monitor the PLC in LAN by specify the WBOX IP address which connects the PLC.

|                                                   | ХСРРго                           |
|---------------------------------------------------|----------------------------------|
| <u>File Edit Search View Online Configure Opt</u> | tion <u>W</u> indow <u>H</u> elp |
| 📄 😅 🗟 👗 🖻 🖺 🔶 M                                   | 🖻 🖻 🚑 🚷 🐥 🖕 🗖 🚨 🔒 🛤 🌉 🕵 📼        |
| [] [] [] [] [] [] [] [] [] [] [] [] [] [          | <pre>-{R&gt; -{S&gt; {</pre>     |
| Project 🛛 🕂 🗙                                     | PLC1 - Ladder                    |
| - PLC1 ^                                          |                                  |
| 🖃 🗋 Code                                          |                                  |
| Ladder                                            | XNet Communication Config        |
| Id Instruction List                               |                                  |
| Func Block                                        | 4G config WBOX Config Service    |
| Config Block                                      |                                  |
| Sequence Block                                    | 通信模式: 指定地址 ▼                     |
| Comment Editor                                    |                                  |
|                                                   | 网络号:                             |
| Data Monitor                                      |                                  |
| Set Reg Init Value                                | 「「「「」」「」」「」」「」」」」」」」」」」」」」」      |
| PLC Config                                        |                                  |
| Password                                          |                                  |
|                                                   |                                  |
|                                                   |                                  |
| An Court Held Menore                              |                                  |
| D0 Module                                         |                                  |
|                                                   |                                  |
| 100 MA Module                                     | service is stopped v1.6.381      |
| M Motion                                          | Modbus OK Cancel                 |
| 1 4GBOX                                           | Information                      |
| WBOX                                              | Error List Output                |
| PLC Status                                        | Description Project Row Col      |
|                                                   |                                  |

#### ■ LAN

To monitor the PLC in LAN by specify the WBOX ID which connects the PLC.

|                                                  | ХСРРго                                                                                                    |
|--------------------------------------------------|----------------------------------------------------------------------------------------------------|
| <u>File Edit Search View Online Configure Op</u> | tion <u>W</u> indow <u>H</u> elp                                                                                                    |
| 🗋 😅 📕 👗 🖻 🖺 🗇 🖒 🕅                                | 🖻 🖻 🦪 🔇 🐥 🔒 🗖 🚨 🔒 🛤 🛄 🔍 🛑                                                                                                    |
|                                                  | $\begin{array}{c} \langle R \rangle \cdot \langle S \rangle \cdot \left[ \begin{array}{c} \\ S \\ F8 \end{array} \right] \xrightarrow{F1} F1 \xrightarrow{F1} F1 \xrightarrow{F1} F1 \xrightarrow{F1} F12 \xrightarrow{F12} PID \mathbb{M} \cdot HON \xrightarrow{I} \operatorname{I} \cdot \operatorname{I} \xrightarrow{C} \cdot \operatorname{I} \xrightarrow{C} \xrightarrow{C} \overset{C}{\overset{C} \xrightarrow{C}} \mathfrak{Q} \xrightarrow{C} \overset{C}{\overset{C} \xrightarrow{C}} \mathfrak{Q} \xrightarrow{C} \overset{C}{\overset{C} \xrightarrow{C}} \mathfrak{Q} \xrightarrow{C} \overset{C}{\overset{C} \xrightarrow{C}} \mathfrak{Q} \xrightarrow{C} \overset{C}{\overset{C} \xrightarrow{C}} \overset{C}{\overset{C} \xrightarrow{C}} \mathfrak{Q} \xrightarrow{C} \overset{C}{\overset{C} \xrightarrow{C}} \overset{C}{\overset{C} \xrightarrow{C}} \overset{C}{\overset{C} \xrightarrow{C}} \mathfrak{Q} \xrightarrow{C} \overset{C}{\overset{C} \xrightarrow{C}} \overset{C}{\overset{C} \xrightarrow{C}} \overset{C}{\overset{C} \overset{C}} \overset{C}{\overset{C} \xrightarrow{C}} \overset{C}{\overset{C} \overset{C} \mathsf{$ |
| Project 4 ×                                      | PLC1 - Ladder                                                                                                    |
| PLC1 ^                                           |                                                                                                    |
| 🖮 🗋 Code                                         |                                                                                                    |
| Ladder                                           | XNet Communication Config                                                                                                    |
|                                                  | Arter communication coming                                                                                                    |
| E Func Block                                     | 4G config WBOX Config Service                                                                                                    |
| Sequence Block                                   |                                                                                                    |
|                                                  | 通信模式: 局域网 ✓                                                                                                    |
| Free Monitor                                     |                                                                                                    |
| Data Monitor                                     | ☑ 设备ID查班 ····                                                                                                    |
|                                                  |                                                                                                    |
| PLC Config                                       |                                                                                                    |
|                                                  |                                                                                                    |
| PLC Serial Port                                  |                                                                                                    |
| BD BD                                            |                                                                                                    |
| CAN AN AN AN AN AN AN AN AN AN AN AN AN A        |                                                                                                    |
| Save Hold Memory                                 |                                                                                                    |
|                                                  |                                                                                                    |
| 100 MA Module                                    | service is running v1.6.381                                                                                                    |
| M Motion                                         |                                                                                                    |
| - B. 4GBOX                                       | Information Modbus OK Cancel                                                                                                    |
| WBOX                                             | crror List Output                                                                                                    |
| DIC Status                                       | Description Broject Daw Cal                                                                                                    |

#### 5-6. WAN

- Module configuration
- (1) the module should work in STA mode, the configuration mode please refer to LAN—STA mode.
- (2) The accessed hotspot in STA mode supports WAN access function.
- (3) Make sure the remote function is enabled, refer to configuration parameter—remote parameters.

|                                                                                                    | PLC1 - WBOX Set                                                                                                    | ٢. |
|----------------------------------------------------------------------------------------------------|----------------------------------------------------------------------------------------------------|----|
| PLC Config<br>Password<br>PLC Serial Port<br>BD<br>CAN<br>CAN<br>CAN<br>CAN<br>CAN<br>Module<br>CAN<br>Module<br>Motion<br>GBDX<br>WBOX | General       Remote       Special         enable remote:       Image: Comm port:       3         comm port:       3       Image: Comm port:       3         safe mode:       safe mode 1       Image: Comm port:       Image: Comm port:         domain name:       Image: WWW x-net info       Image: Comm port:       Image: Comm port:         ip address:       Image: Comm port:       Image: Comm port:       Image: Comm port:       Image: Comm port:         dev password:       12345678       Image: Comm port:       Image: Comm port:       Image: Comm port:         Defait       Image: Comm port:       Image: Comm port:       Image: Comm port:       Image: Comm port:         Image: Comm port:       Image: Comm port:       Image: Comm port:       Image: Comm port:       Image: Comm port:         Image: Comm port:       Image: Comm port:       Image: Comm port:       Image: Comm port:       Image: Comm port:         Image: Comm port:       Image: Comm port:       Image: Comm port:       Image: Comm port:       Image: Comm port:         Image: Comm port:       Image: Comm port:       Image: Comm port:       Image: Comm port:       Image: Comm port:         Image: Comm port:       Image: Comm port:       Image: Comm port:       Image: Comm port:       Image: Comm port: <t< th=""><th></th></t<> |    |
| < >                                                                                                    |                                                                                                    |    |
|                                                                                                    | Read From Write To OK Cancel                                                                                                    |    |

Note: the LINK light is always ON after module connected server successfully. If there is link flag, it will write in PLC address every 5000ms.

#### ■ Remote monitoring

Make sure the PC connects Internet successfully, XCPPro software will verify wbox device ID and password and visit the PLC and HMI in the Internet.

|                                                                                                    |                                                                                                    | XCPPro                                                                                                    |
|----------------------------------------------------------------------------------------------------|----------------------------------------------------------------------------------------------------|----------------------------------------------------------------------------------------------------|
| <u>File Edit Search View Online Configure</u>                                                                                                    | <u>O</u> ption <u>W</u> indow <u>H</u> elp                                                                                                    |                                                                                                    |
| 🗋 🗳 📕 👗 🖻 🖺 🗘 🔿                                                                                                    | AA 🖻 🗮 🚑 🚱 😓 ት 🕒 🛯                                                                                                    | 🔒 🔓 🧱 🚉 💽                                                                                                    |
| [] [] [] [] [] [] [] [] [] [] [] [] [] [                                                                                                    | -< > -< R> -< S> { } + = + = + = + = + = + = + = + = + =                                                                                                    | <u>N</u> - HMT 🔽 - 🖸 - 🛐 🗔 🔍 🤘                                                                                                    |
| Project                                                                                                    | PLC1 - Ladder                                                                                                    |                                                                                                    |
| PLC 1<br>Code<br>Ladder<br>Ladder<br>Ladder<br>Ladder<br>Ladder<br>Ladder<br>Long Block<br>Sequence Block<br>Comment Editor<br>Free Monitor<br>Data Monitor<br>Expert Monitor<br>Data Monitor<br>PLC Config<br>PLC Config<br>PLC Config<br>PLC Serial Port<br>BD<br>CAN<br>CAN<br>CAN<br>CAN<br>CAN<br>CAN<br>CAN<br>CAN | A The function The function of the function of the function | nmunication Config     ×       Service     •       000-000-0000     •       mode 1     ×       ixnet info     •       •     •       •     •       •     •       •     •       •     •       •     •       •     •       •     •       •     •       •     •       •     •       •     •       •     •       •     •       •     •       •     •       •     •       •     • |
| PLC Status                                                                                                    | Description                                                                                                    | Project Row Col                                                                                                    |

# 6. Application

#### 6-1. Modbus TCP monitoring

In this application example, we use XD3 series PLC as the controller, the HMI model is TG765-ET. The network structure is as below:

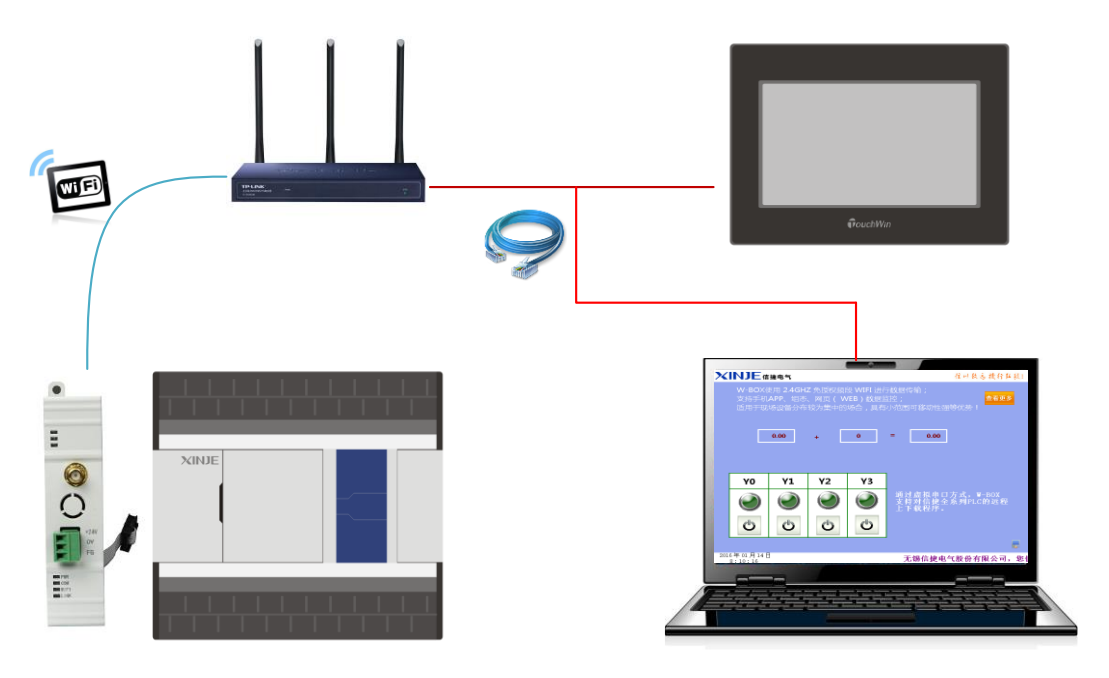

- Ethernet HMI
- 1. Build a project, configure the Ethernet communication for HMI. Please configure the module, HMI in the same network segment to improve the setting efficiency.

| Network                     | Connection Details                    |
|-----------------------------|---------------------------------------|
| Network Connection Details: |                                       |
| Property                    | Value                                 |
| Connection-specific DN      |                                       |
| Description                 | Realtek PCIe GBE Family Controller #2 |
| Physical Address            | 74-D4-35-3D-41-EA                     |
| DHCP Enabled                | Yes                                   |
| IPv4 Address                | 192.168.0.72                          |
| IPv4 Subnet Mask            | 255.255.254.0                         |
| Lease Obtained              | Thursday, February 1, 2018 8:15:03 AM |
| Lease Expires               | Thursday, February 1, 2018 4:15:03 PM |
| IPv4 Default Gateway        | 192.168.0.1                           |
| IPv4 DHCP Server            | 192.168.0.1                           |
| IPv4 DNS Servers            | 192.168.0.1                           |
|                             | 221.228.255.1                         |
| IPv4 WINS Server            |                                       |
| NetBIOS over Tcpip En       | Yes                                   |
| Link-local IPv6 Address     | fe80::c1a1:975f:348e:86a6%4           |
| IPv6 Default Gateway        |                                       |
| IPv6 DNS Server             |                                       |
|                             |                                       |
|                             | Close                                 |

|                                                                                                    | PLC1 - WBOX Set                                                                                                    | ×                                                                                                    |
|----------------------------------------------------------------------------------------------------|----------------------------------------------------------------------------------------------------|----------------------------------------------------------------------------------------------------|
| PLC Config<br>PLC Serial Port<br>PLC Serial Port<br>BD<br>CAN<br>CAN<br>Module<br>VO<br>WBOX<br>WBOX                                                                                   | PLC1 - WBOX Set         General       Remote       Special         Ethemet Port:       3          O       Get IP By DHCP         IP:       192 · 168 0 120         Mask:       255 · 255 254 0         Gate:       192 · 168 0 1                                                                                                    | Mode:       Station         APMode:       WBox provides a hot spot. PC link it and communicate with device.         SSID:       xinje 123456         Password:       xinje 123456789         Read Info |
| < >                                                                                                    | Pood From Write Tr                                                                                                    |                                                                                                    |
| File       Edit       View       Part       Tool       View       Help<br><br><br><br><br><br><br><br><br><br><br><br><br><br><br><br><br><br><br><br><br><br><br><br><br><br><br><br> | Image: Second second second | TouchWin Edit Tool                                                                                                    |

2. right click the net device, choose Modbus TCP. Please fill in the module IP, other

parameters please keep as default value. Click next to finish the building.

Note: each HMI can add 8 Ethernet devices.

| Device<br>COM Device<br>PLC Port<br>DownLoad Port<br>Net Device<br>Device 1 | Modbus_TCP<br>Siemens S7-1200 Series<br>Siemens S7-200 Smart Series<br>Mitsubishi Melsec Series<br>Keyence (KV5000)<br>Siemens S7-300 Series<br>LG XGT Series |
|-----------------------------------------------------------------------------|----------------------------------------------------------------------------------------------------|
|                                                                             | IP     192.168.0.1     Port     502       Protocol     Image: Communicate Parameters     Image: Waiting time     0     ms     Retries     3                   |
|                                                                             | Timeout     1500 ms       Communicate status register       PSV       256       Communication status information is not exported!                             |

3. this application uses lamp button and data display button as an example, it needs to set the Modbus address of Modbus TCP device. Please refer to XC/XD series PLC manual----Modbus communication.

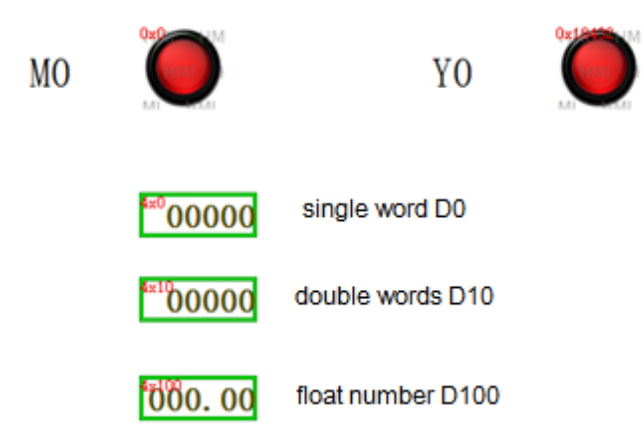

4. The HMI can monitor the PLC through the wifi network after downloading the program in the HMI.

|    |                        | ٦                                                                              |
|----|------------------------|--------------------------------------------------------------------------------|
| MO | О үо 💽                 |                                                                                |
|    | 30000 single word D0   |                                                                                |
|    | 3.14 float number D100 |                                                                                |
|    |                        | 5                                                                              |
|    | <b>₽ouch₩</b> m        |                                                                                |
|    | МО                     | MO YO   30000 single word D0   65536 double words D10   3.14 float number D100 |

6-2. XINJE Cloud Website: www.xinje.net:910 User name: xinje

Password: 85134136

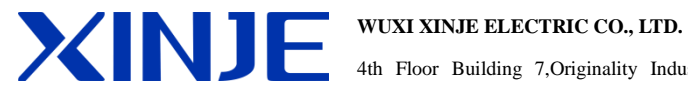

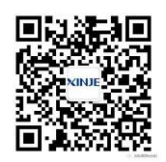

WE CHAT ID

4th Floor Building 7, Originality Industry park, Liyuan Development Zone, Wuxi City, Jiangsu Province 214072 Tel: (510) 85134136 Fax: (510) 85111290